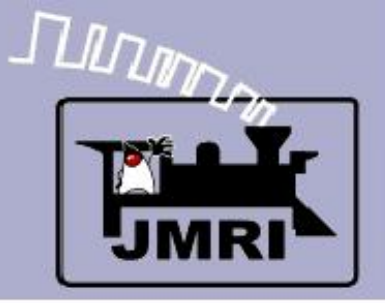

Create a Detailed CTC Machine Model with JMRI/PanelPro

Dick Bronson - *RR - CirKits*, *Inc*.

Other Clinics in this series:

Introduction to Layout Control with JMRI/PanelPro

Repeated 4:00 PM, Friday, July 10<sup>th</sup>

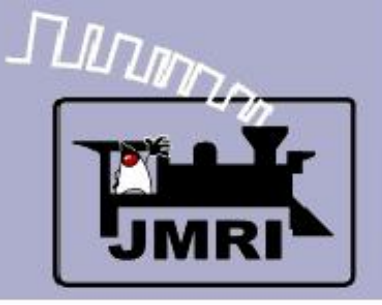

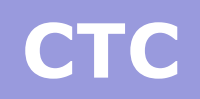

- CTC Centralized Traffic Control
  - According to Wikipedia Centralized Traffic Control (CTC) is a signalling system used by railroads. The system consists of a centralized train dispatcher's office that controls railroad switches in the CTC territory and the signals that railroad engineers must obey in order to keep the traffic moving safely and smoothly across the railroad.
  - CTC systems are considered sufficient authority to run trains based strictly on signal indications. This is because CTC signals default to 'Stop' and require a human dispatcher to 'Clear' them.
  - The CTC panel depicted in this clinic is a Classic era US&S panel.

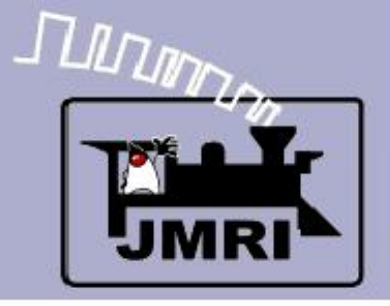

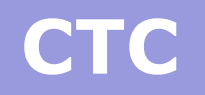

- CTC basics
  - ABS defaults to 'Clear' signals, and drops to 'Stop' if the block immediately beyond the signal is occupied, or if the switch (turnout) beyond the signal is set against the direction of traffic.

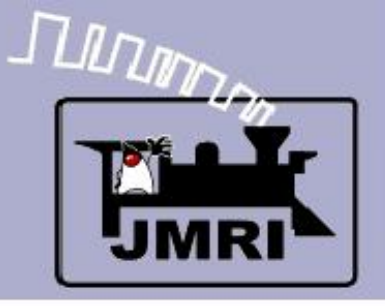

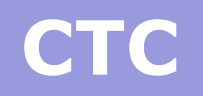

- ABS defaults to 'Clear' signals, and drops to 'Stop' if the block immediately beyond the signal is occupied, or if the switch (turnout) beyond the signal is set against the direction of traffic.
- CTC is a layer superimposed over the basic ABS system to hold all signals in the 'Stop' aspect unless cleared by the dispatcher to their ABS value. This means that the local ABS logic will always (normally) supercede in the lower speed aspect. I.e. The dispatcher does NOT actually set the signals to green. He just permits them to go green.

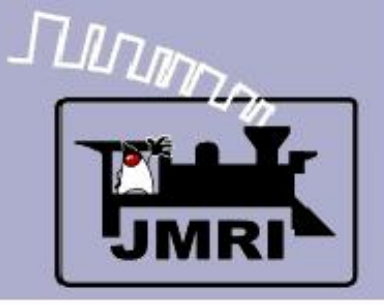

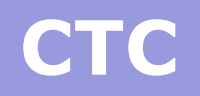

- ABS defaults to 'Clear' signals, and drops to 'Stop' if the block immediately beyond the signal is occupied, or if the switch (turnout) beyond the signal is set against the direction of traffic.
- CTC is a layer superimposed over the basic ABS system to hold all signals in the 'Stop' aspect unless cleared by the dispatcher to their ABS value. This means that the local ABS logic will always (normally) supercede in the lower speed aspect. I.e. The dispatcher does NOT actually set the signals to green. He just permits them to go green.
- 'Clear' to the dispatcher means proceed, one way only. 'Normal' to the dispatcher is all signals at stop.

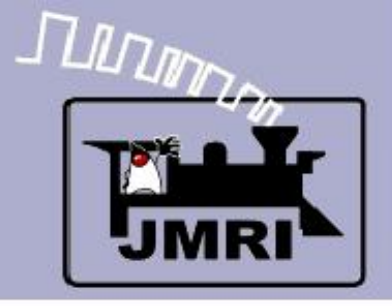

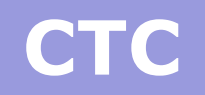

- CTC basics
  - This clinic assumes that you understand the ABS signal system previously covered because that is the basis for the CTC operation.

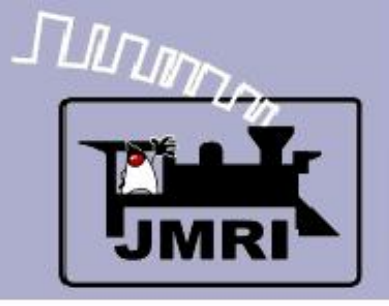

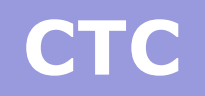

- CTC basics
  - This clinic assumes that you understand the ABS signal system previously covered because that is the basis for the CTC operation.
  - We will attempt to cover the basic steps required for the CTC panel, continuing from where we left off with the SSL.

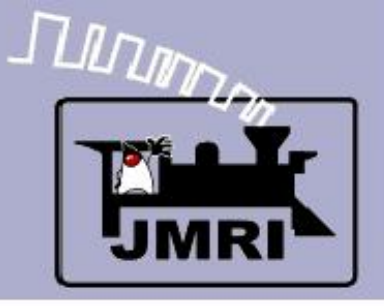

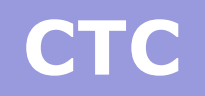

- CTC basics
  - This clinic assumes that you understand the ABS signal system previously covered because that is the basis for the CTC operation.
  - We will attempt to cover the basic steps required for the CTC panel, continuing from where we left off with the SSL.
  - The completed 2009Clinic7.xml panel has indicators for all the required logic.

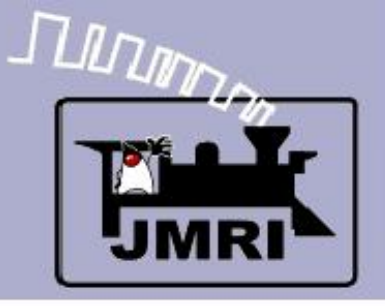

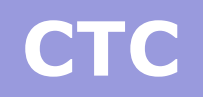

- CTC basics
  - This clinic assumes that you understand the ABS signal system previously covered because that is the basis for the CTC operation.
  - We will attempt to cover the basic steps required for the CTC panel, continuing from where we left off with the SSL.
  - The completed 2009Clinic7.xml panel has indicators for all the required logic.
  - The 2009Clinic8.xml panel only includes prototypical indications, other than the traffic simulation toggles.

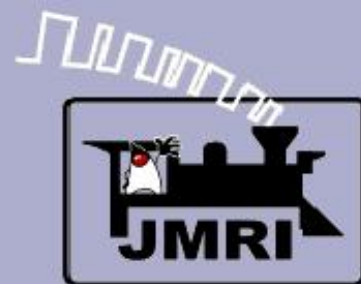

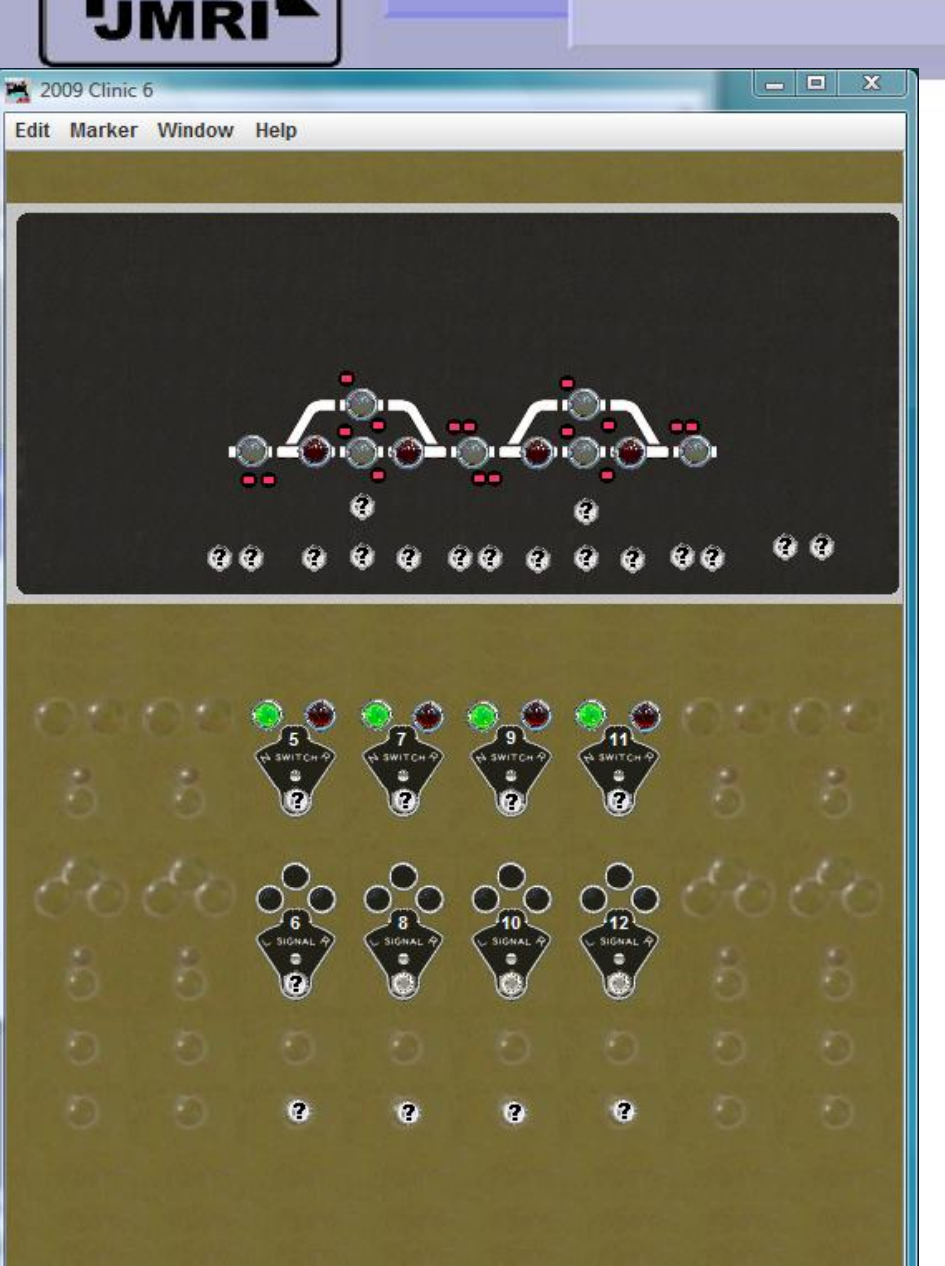

CTC

 This panel is the one we left with at the end of the SSL section. It has relay sounds and delays between the block sensors and the panel indicators.

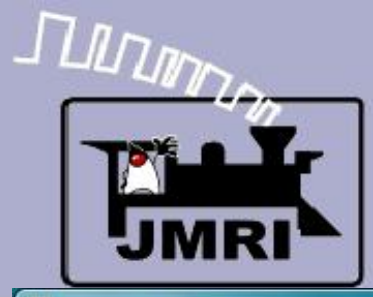

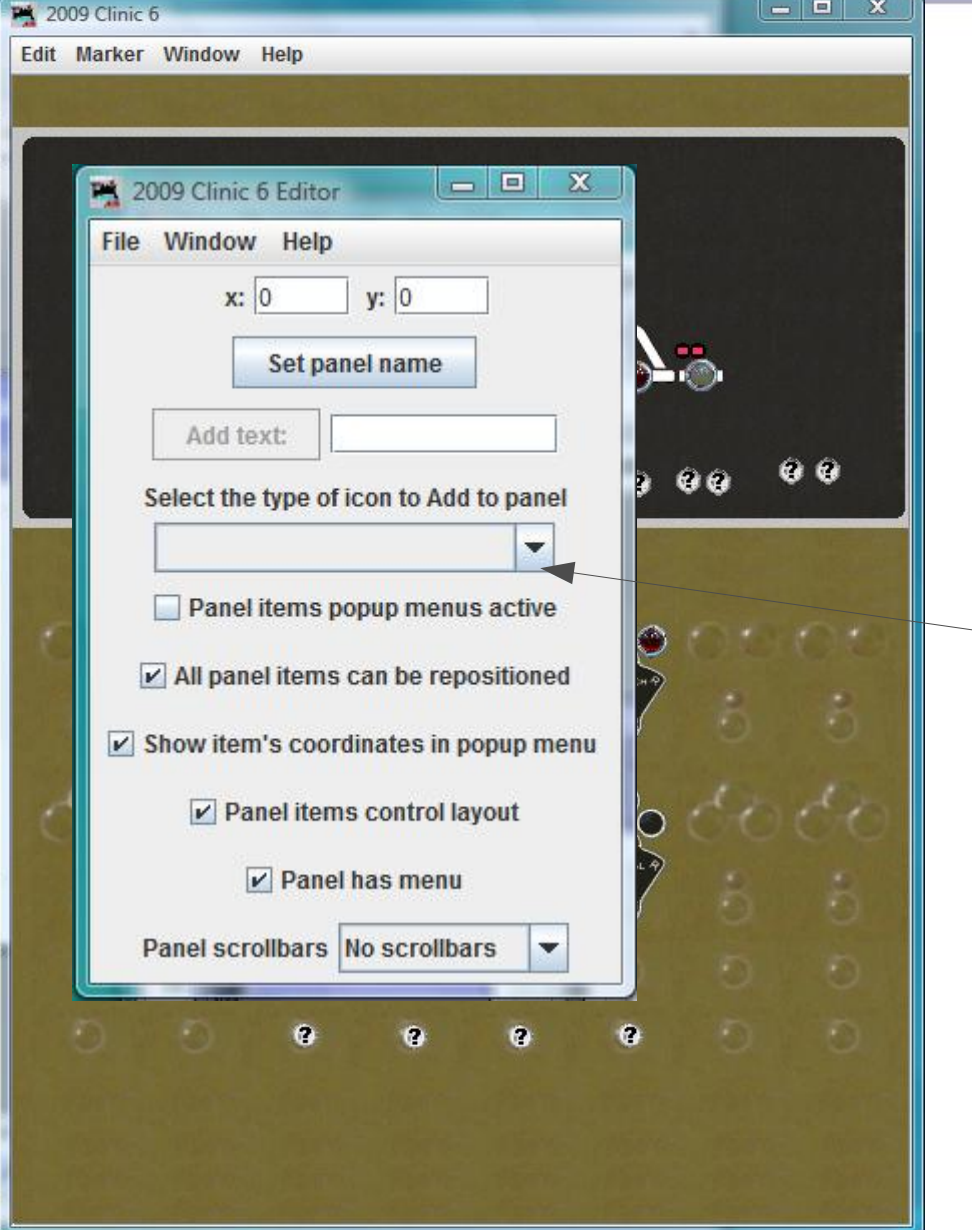

- This panel is the one we left with at the end of the SSL section. It has relay sounds and delays between the block sensors and the panel indicators.
- Open the Panel Editor and select 'Add Multisensor'.

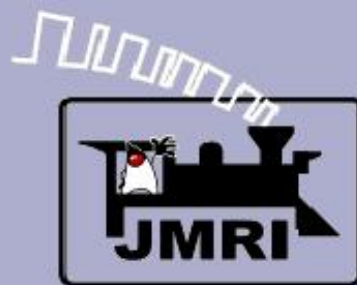

| File Window<br>File Window<br>Add MultiSe<br>Find Icons W<br>To add these Ico<br>Drag Sensors f<br>Sensor:<br>undefined<br>Delet | 6 Editor<br>Help<br>ensor (2009 Clir<br>findow Help<br>cons to the Par<br>from table into<br>Position 1<br>u<br>te<br>Inconsis | nic 6)<br>nel,<br>the red boxes, then pr<br>Sensor:<br>Position 2<br>indefined<br>Delete | ress Add To Panel<br>Sensor:Position 3<br>undefined<br>Delete |
|----------------------------------------------------------------------------------------------------|----------------------------------------------------------------------------------------------------|------------------------------------------------------------------------------------------|---------------------------------------------------------------|
|                                                                                                    | X                                                                                                    |                                                                                          | 0                                                             |
| Systen<br>IS6:CB                                                                                                    | n Name                                                                                                    | Use                                                                                      | r Name                                                        |
| IS6:LDGL<br>IS6:RDGL<br>IS6:RGL<br>IS6:TAK<br>IS6:TBK                                                                            | •                                                                                                    |                                                                                          |                                                               |
|                                                                                                    |                                                                                                    | Right Left Add (                                                                         | another Icon                                                  |

CTC

- This panel is the one we left with at the end of the SSL section. It has relay sounds and delays between the block sensors and the panel indicators.
- Open the Panel Editor and select 'Add Multisensor'.
- Drag the system items to the correct icon for each lever position, then click ;Add to Panel'.

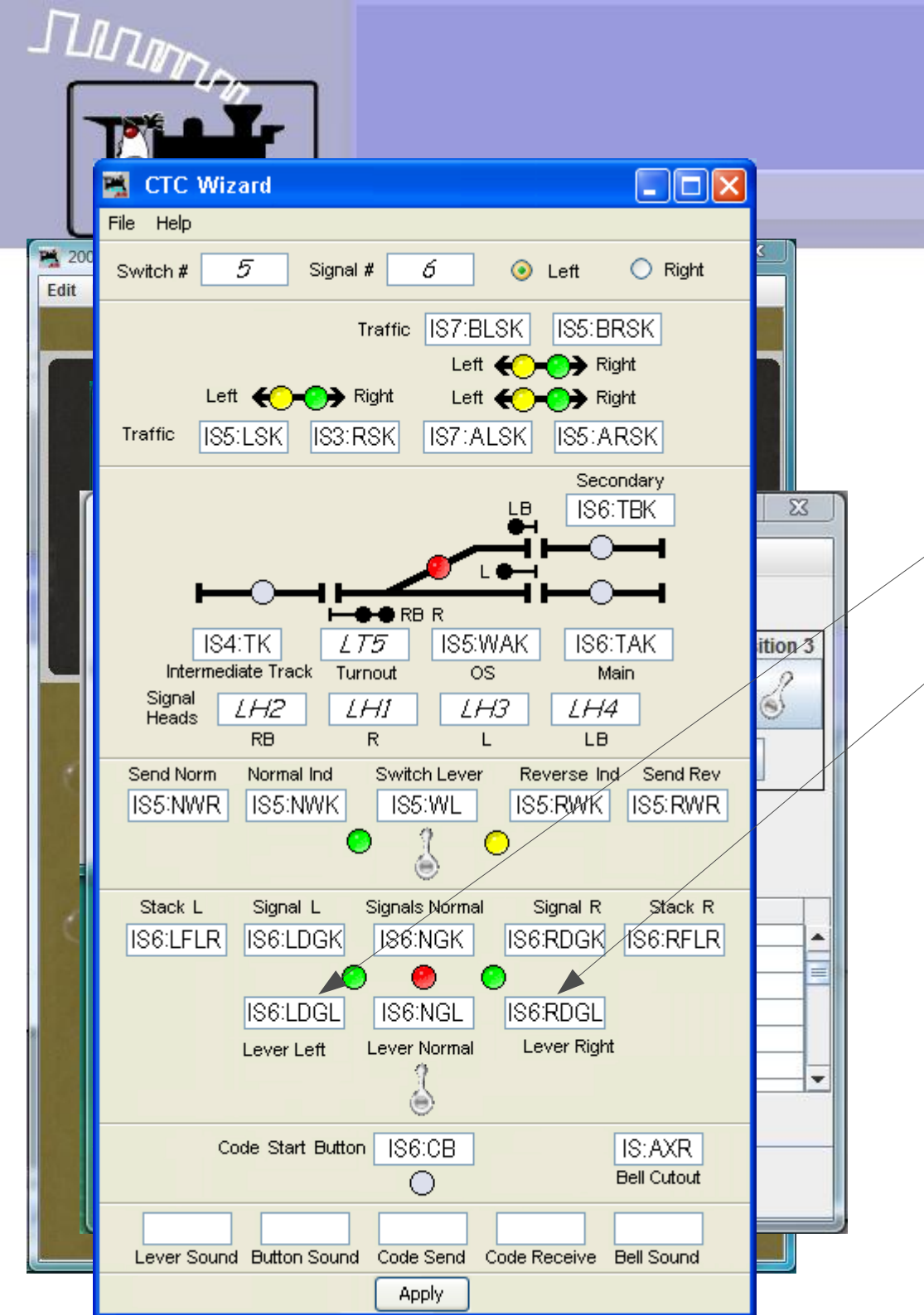

CTC

 Note: Here is the image showing all the variable names for Plant 5-6

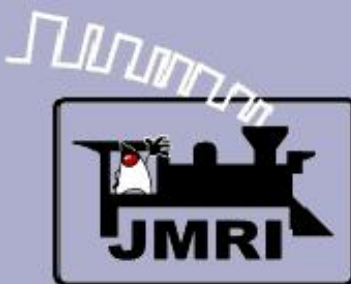

| -    |                                                                                                    |  |
|------|----------------------------------------------------------------------------------------------------|--|
| 2009 | 9 Clinic 7                                                                                                    |  |
| Edit | Marker Window Help                                                                                                    |  |
|      |                                                                                                    |  |
|      | 2009 Clinic 6 Editor         File Window Help         Edit MultiSensor         To add these Icons to the Panel,         Drag Sensors from table into the red boxes, then press Add To Panel         Sensor. Position 1         Sensor. Position 1         IS6:LDGL         Delete         Delete         Inconsistent Unknown Inactive |  |
|      | System Name User Name                                                                                                    |  |
| ×    | IS5:WL<br>IS6:CB<br>IS6:LDGL<br>IS6:RDGL                                                                                                    |  |
|      | IS6:TAK                                                                                                    |  |
|      | O Up - Down  Right - Left Add Another Icon                                                                                                    |  |
|      | Add to Panel Change icon                                                                                                    |  |
|      | Add item to table                                                                                                    |  |

- This panel is the one we left with at the end of the SSL section. It has relay sounds and delays between the block sensors and the panel indicators.
- Open the Panel Editor and select 'Add Multisensor'.
- Drag the system items to the correct icon for each lever position, then click ;Add to Panel'.
- Do the same for all 4 signal levers.

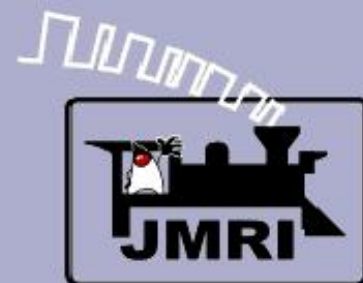

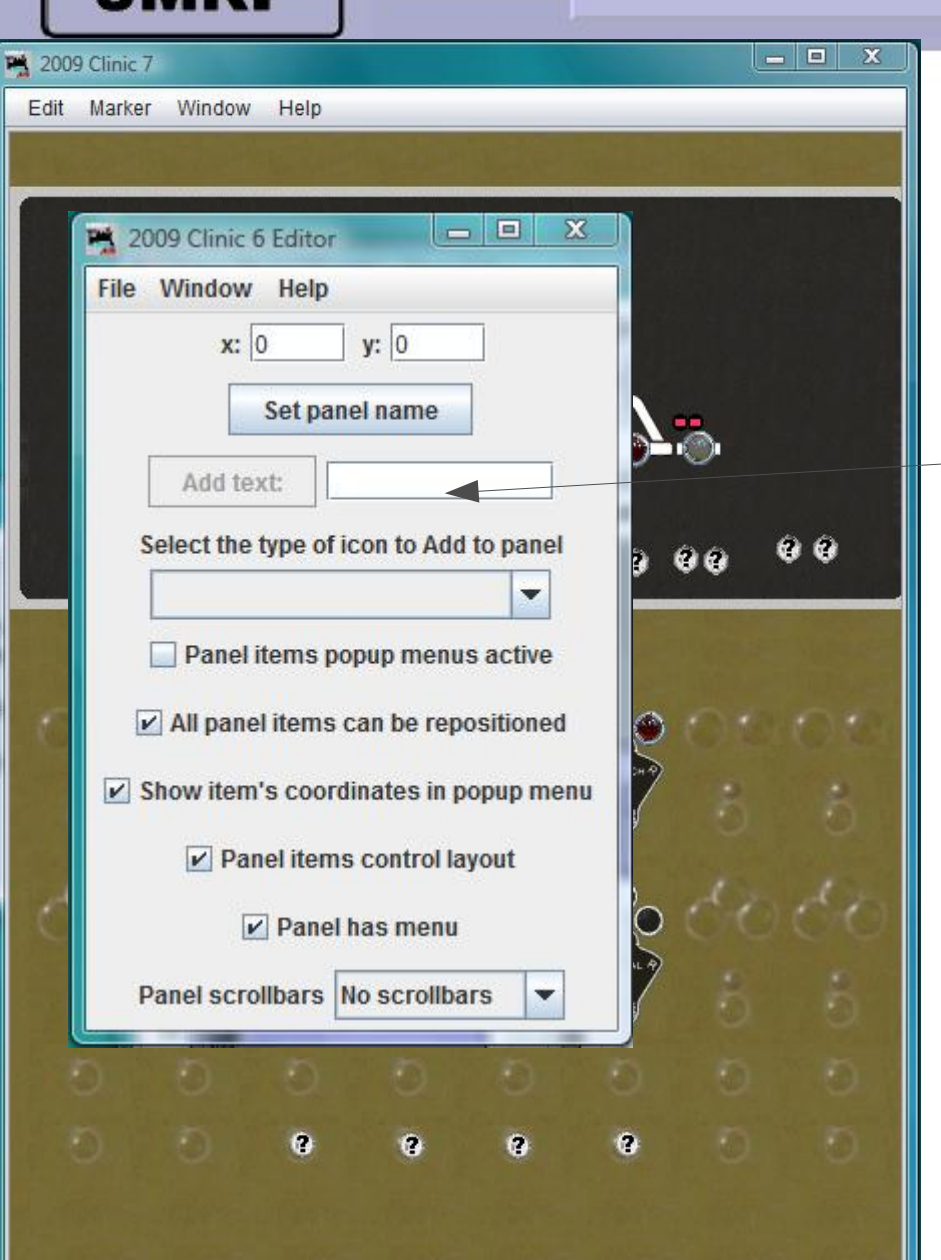

#### **CTC** basics

 Now add the signal indicator lamps. Select 'Add Sensor' and set the icons to green jewels.

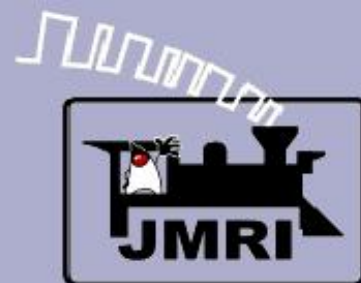

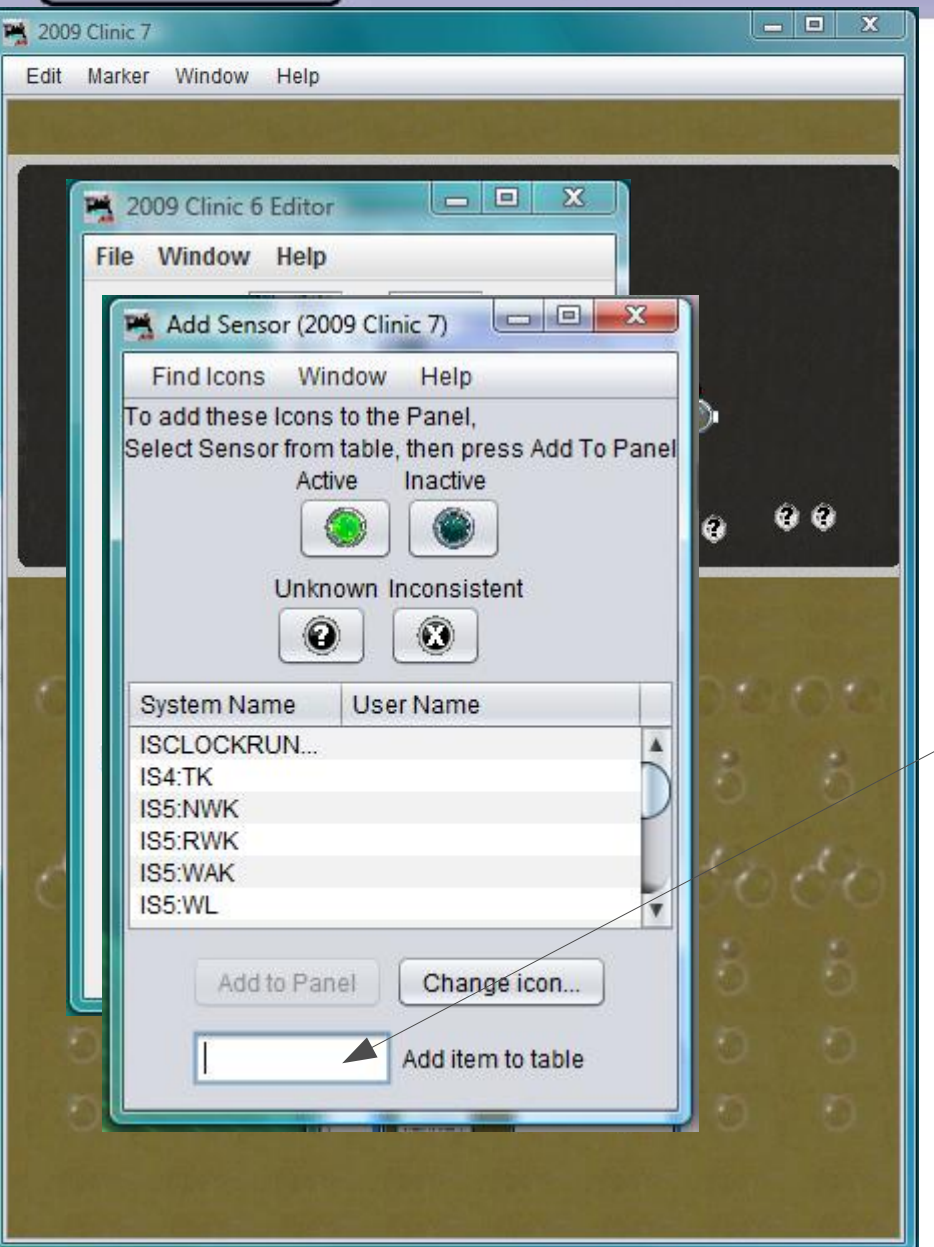

- Now add the signal indicator lamps. Select 'Add Sensor' and set the icons to green jewels.
- Then add: IS6:LDGK
   (Plant 6: Left proceeD siGnal indiKtor) and IS6:RDGK (Plant 6: Right proceeD siGnal indiKtor)

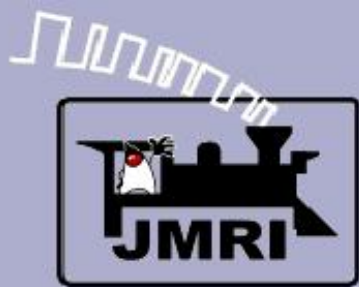

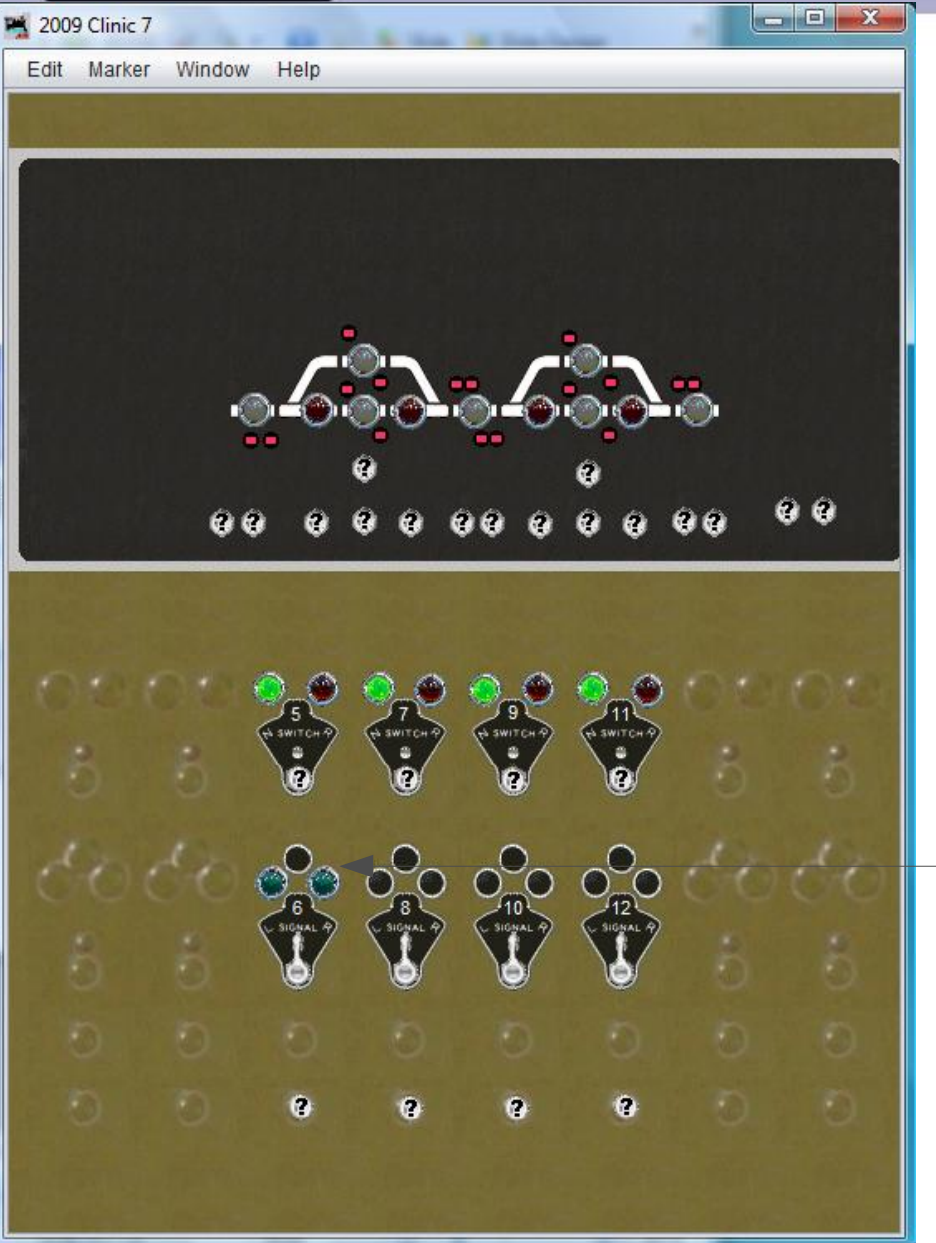

- Now add the signal indicator lamps. Select 'Add Sensor' and set the icons to green jewels.
- Then add: IS6:LDGK (Plant 6: Left proceeD siGnal indiKtor) and IS6:RDGK (Plant 6: Right proceeD siGnal indiKtor)
- Move them into position.

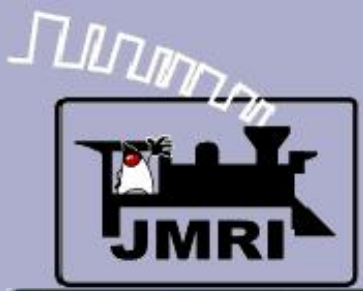

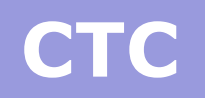

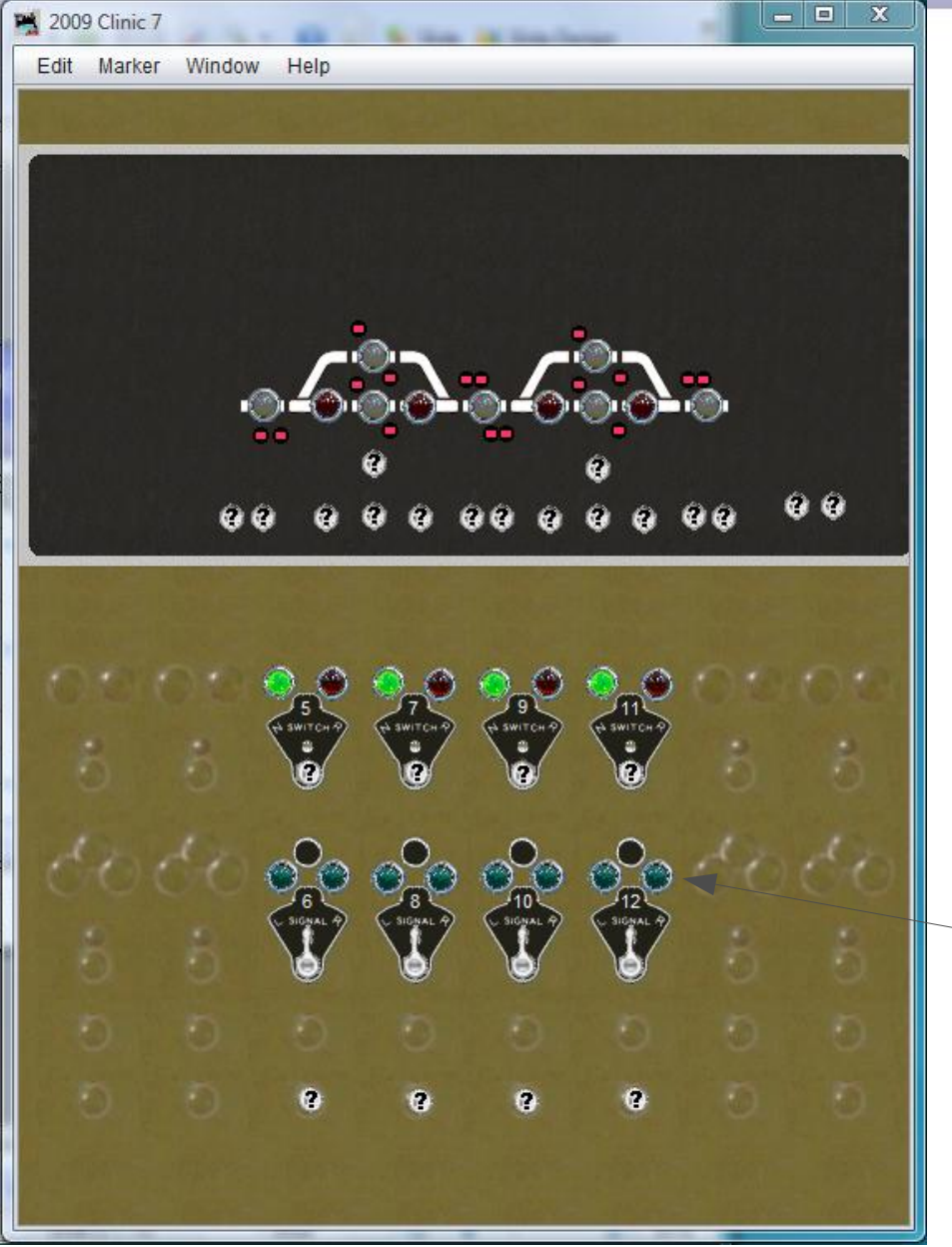

- Now add the signal indicator lamps. Select 'Add Sensor' and set the icons to green jewels.
- Then add: IS6:LDGK (Plant 6: Left proceeD siGnal indiKtor) and IS6:RDGK (Plant 6: Right proceeD siGnal indiKtor)
- Move them into position.
- And repeat for plant 8, 10, and 12.

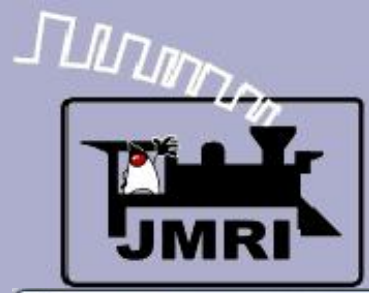

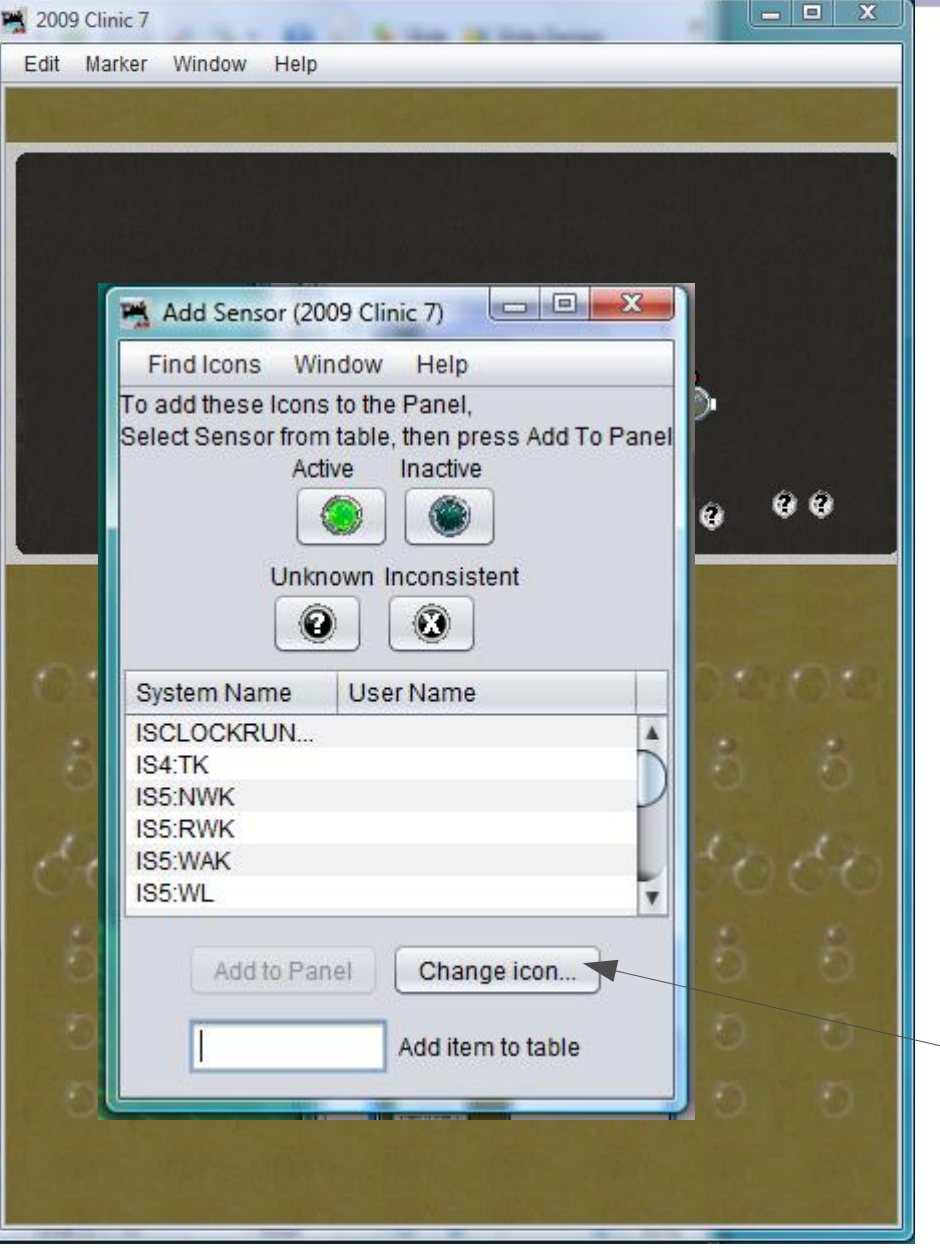

- Now add the signal indicator lamps. Select 'Add Sensor' and set the icons to green jewels.
- Then add: IS6:LDGK (Plant 6: Left proceeD siGnal indiKtor) and IS6:RDGK (Plant 6: Right proceeD siGnal indiKtor)
- Move them into position.
- And repeat for plant 8, 10, and 12.
- Now change the icons to red jewels.

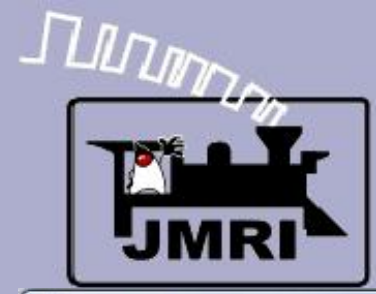

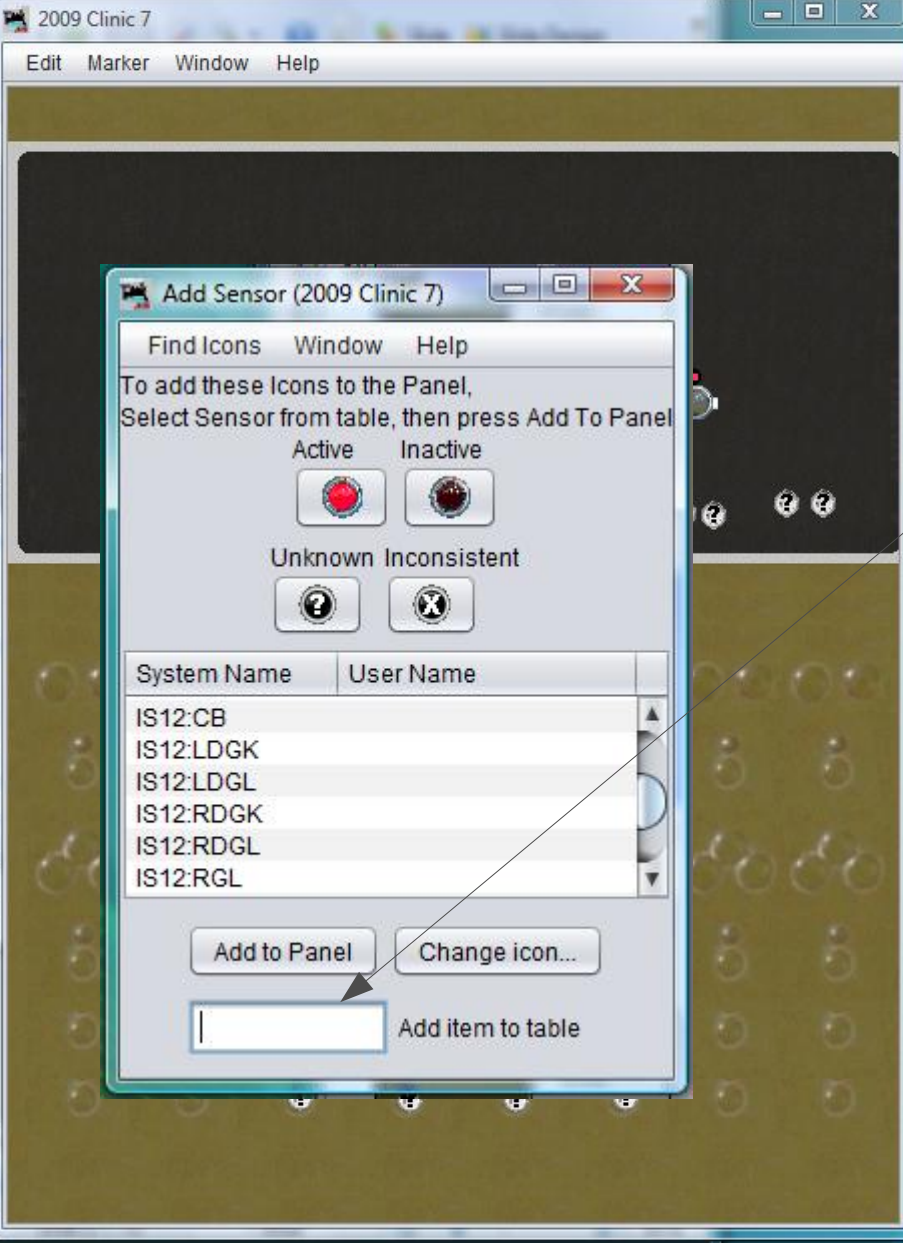

#### **CTC** basics

 Then add: IS6:NGK (Plant 6: Normal siGnal indiKtor)

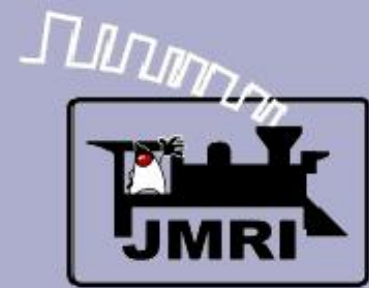

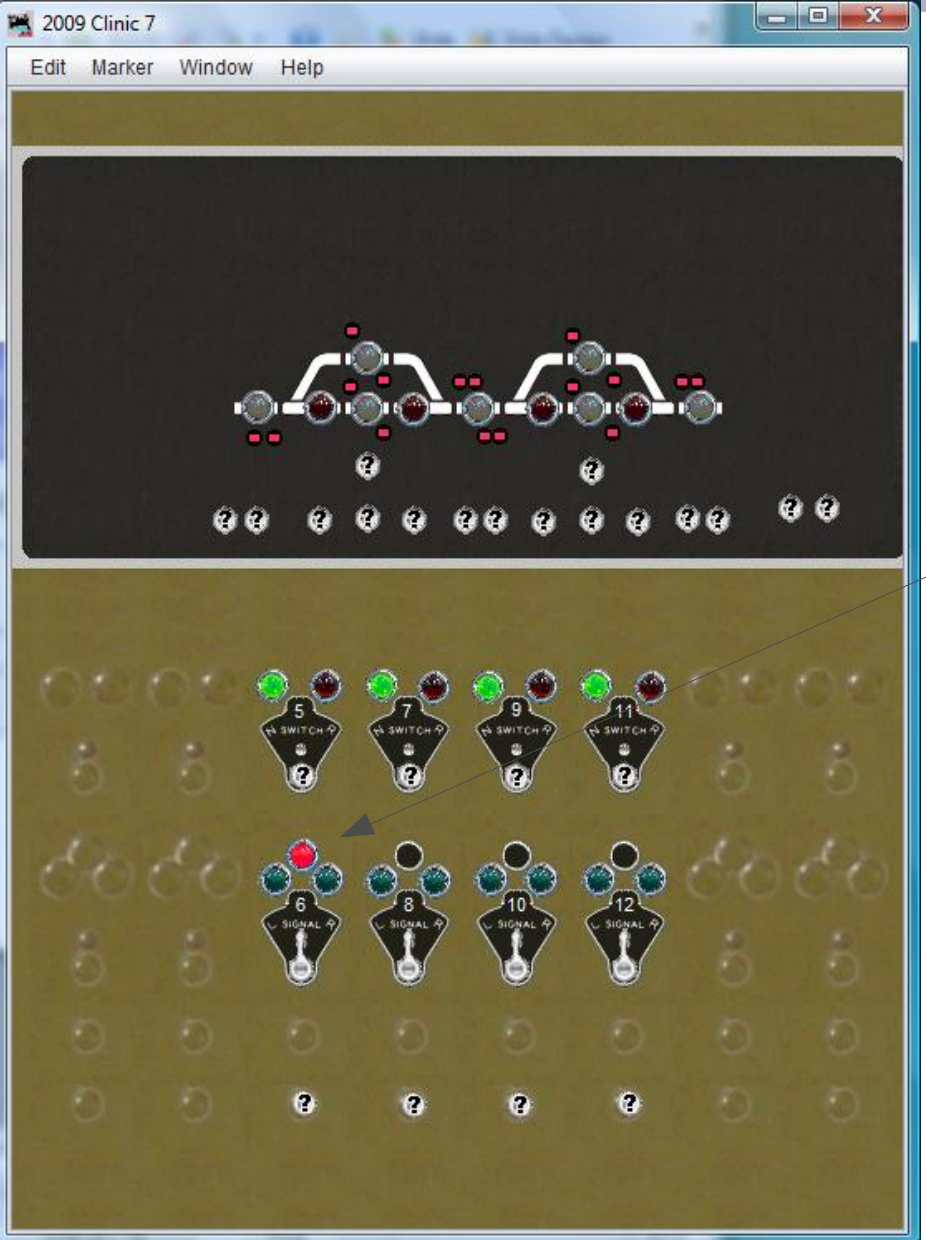

- Then add: IS6:NGK (Plant 6: Normal siGnal indiKtor)
- Move it into position.

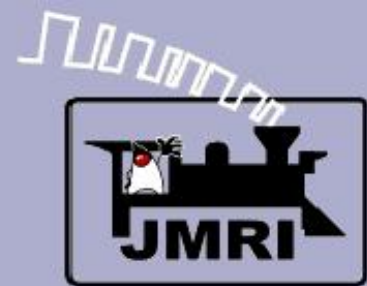

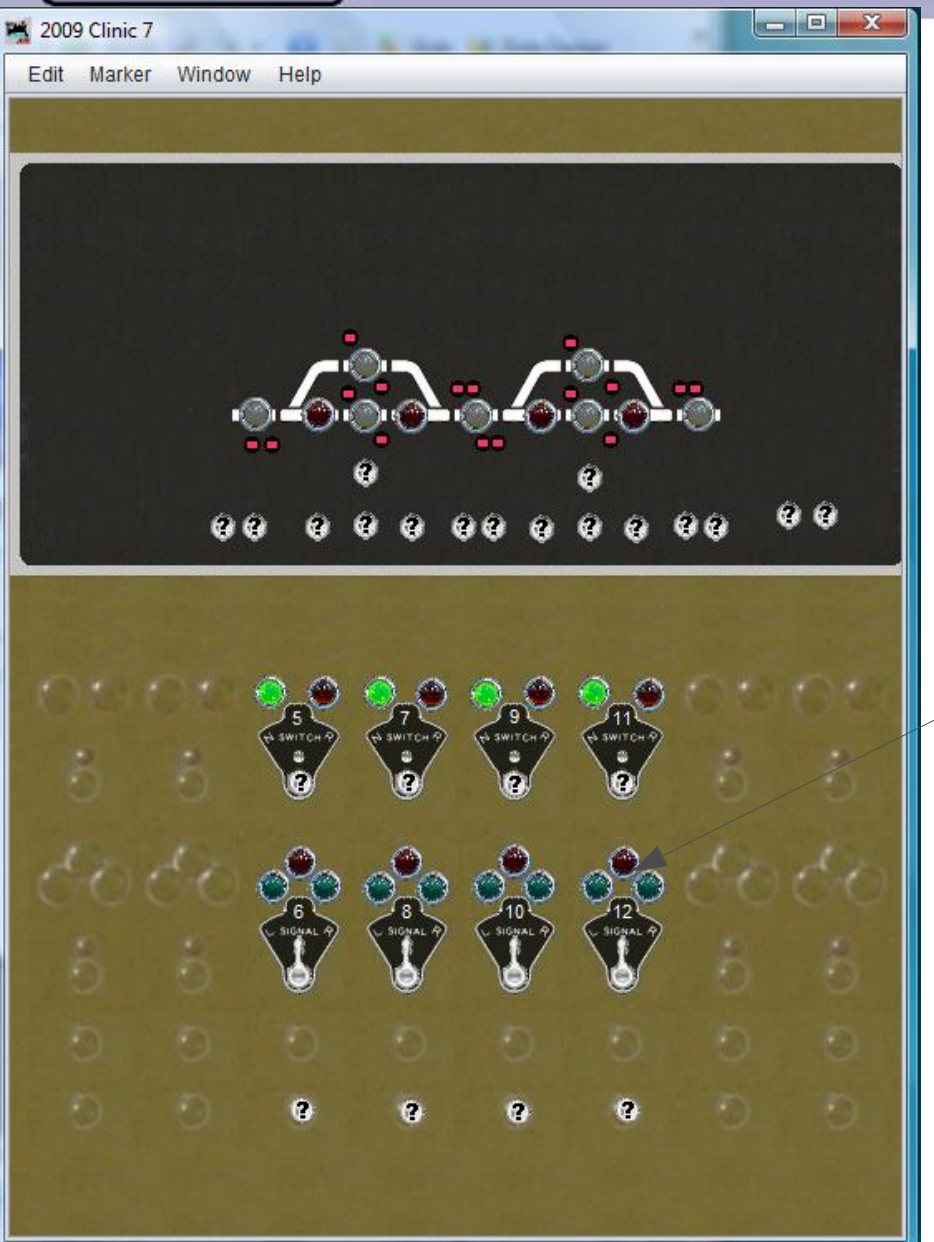

- Then add: IS6:NGK (Plant
   6: Normal siGnal indiKtor)
- Move it into position.
- And repeat for plant 8, 10, and 12.

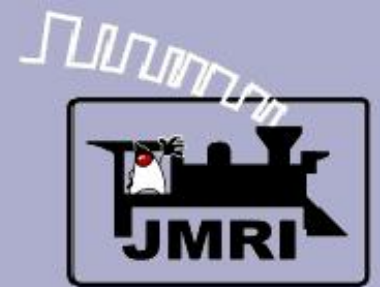

| 📇 Logix Table   |                            |           |                              |               |
|-----------------|----------------------------|-----------|------------------------------|---------------|
| File Window Hel | p <u>O</u> ptions          |           |                              |               |
| System Name /   | User Name                  | Enabled   | Comment                      |               |
| IX4:TK          | Plant 4 TK Indicator       |           |                              | Select        |
| IX5:TK          | Plant 5 OS Indicator       |           |                              | Select        |
| IX5:WC          | Plant 5 Switch Controller  | J         |                              | Select        |
| IX5:WK          | Plant 5 Switch Indicator   |           |                              | Select        |
| IX6:TAK         | Plant 6 TAK Indicator      | V         |                              | Select        |
| IX6:TBK         | Plant 6 TBK Indicator      |           |                              | Select        |
| IX7:TK          | Plant 7 OS Indicator       | V         |                              | Select        |
| IX7:WC          | Plant 7 Switch Controller  |           |                              | Select        |
| IX7:WK          | Plant 7 Switch Indicator   |           |                              | Select        |
| IX8:TK          | Plant 8 TK Indicator       |           |                              | Select        |
| IX9:TK          | Plant 9 OS Indicator       |           |                              | Select        |
| IX9:WC          | Plant 9 Switch Controller  |           |                              | Select        |
| IX9:WK          | Plant 9 Switch Indicator   | V         |                              | Select        |
| IX10:TAK        | Plant 10 TAK Indicator     |           |                              | Select        |
| IX10:TBK        | Plant 10 TBK Indicator     |           |                              | Select        |
| IX11:TK         | Plant 11 OS Indicator      |           |                              | Select        |
| IX11:WC         | Plant 11 Switch Controller |           |                              | Select        |
| IX11:WK         | Plant 11 Switch Indicator  |           |                              | Select        |
| IX12:TK         | Plant 12 TK Indicator      | V         |                              | Select        |
| -               | Flamentham                 |           |                              | 7.            |
| Add             | Element Name               |           | Find Ornhane                 | Empty Cond'ls |
|                 | Get References             |           | Critic orphans               |               |
|                 |                            | Paulo 105 | Station of the second second |               |
|                 |                            |           |                              |               |

# FC basics

- Then add: IS6:NGK (Plant
   6: Normal siGnal indiKtor)
- Move it into position.
- And repeat for plant 8, 10, and 12.
- Open the Logix table

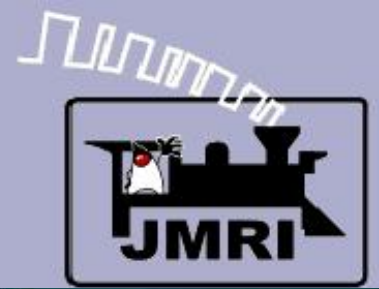

| 🐴 Logix Table    |                               |                 |                        |               |
|------------------|-------------------------------|-----------------|------------------------|---------------|
| File Window Help | o <u>O</u> ptions             |                 |                        |               |
| System Name /    | User Name                     | Enabled         | Comment                |               |
| IX4:TK           | Plant 4 TK Indicator          |                 |                        | Select        |
| IX5:TK           | Plant 5 OS Indicator          |                 |                        | Select        |
| IX5:WC           | Plant 5 Switch Controller     | V               |                        | Select        |
| IX5:WK           | Plant 5 Switch Indicator      | V               |                        | Select        |
| IX6:TAK          | Plant 6 TAK Indicator         |                 |                        | Select        |
| IX6:TBK          | Plant 6 TBK Indicator         |                 |                        | Select        |
| IX7:TK           | Plant 7 OS Indicator          | V               |                        | Select        |
| IX7:WC           | Plant 7 Switch Controller     |                 |                        | Select        |
| IX7:WK           | Plant 7 Switch I              | gix             |                        | Select        |
| IX8:TK           | Plant 8 TK Indic Window       | Help            |                        | Select        |
| IX9:TK           | Plant 9 OS Indic              | and any blocks  | 170.00                 | Select        |
| IX9:WC           | Plant 9 Switch C              | ystem Name      | IX0.GC                 | Select        |
| IX9:WK           | Plant 9 Switch II Logix I     | User Name       | Plant 6 Signal Contr   | Select        |
| IX10:TAK         | Plant 10 TAK In               |                 |                        | Select        |
| IX10:TBK         | Plant 10 TBK In               | iter system na  | me and user name, then | Select        |
| IX11:TK          | Plant 11 OS Ind Click C       | reate Logix, th | en add Conditionals.   | Select        |
| IX11:WC          | Plant 11 Switch               | Cancel          | Create Logix           | Select        |
| IX11:WK          | Plant 11 Switch               |                 |                        | Select        |
| IX12:TK          | Plant 12 TK Indicator         | V               |                        | Select        |
| Add              | Element Nan<br>Get References | le              | Find Orphans           | Empty Cond'Is |
|                  |                               | 100000000       |                        |               |

# C basics

- Then add: IS6:NGK (Plant
   6: Normal siGnal indiKtor)
- Move it into position.
- And repeat for plant 8, 10, and 12.
- Open the Logix table
- Add IX6:GC (Plant 6 siGnal Control

|                                        | CTC                              |
|----------------------------------------|----------------------------------|
|                                        |                                  |
| Kindow Help                            |                                  |
| Logix System Name IX6:GC               |                                  |
| Logix User Name Plant 6 Signal Control | Select I C DASICS                |
|                                        | Select                           |
| Conditionals (in Order of Calculation) | select Then add: IS6:NGK (Plant  |
| System Name User Name State            | Select 6: Normal siGnal          |
|                                        | Select indiktor)                 |
|                                        | Select IIICII (UII)              |
|                                        | Select Move it into position     |
|                                        | Select                           |
|                                        | Select And repeat for plant 8 10 |
|                                        | Select and 12                    |
|                                        | Select and 12.                   |
|                                        | select                           |
|                                        | Select Open the Logix table      |
|                                        | Select Add IX6.CC (Plant 6       |
|                                        |                                  |
|                                        | Select SiGnal Control            |
|                                        |                                  |
|                                        | Select Click New Conditional     |
|                                        | Select                           |
|                                        |                                  |
| New One different                      | Empty Cond'Is                    |
| New Conditional Reorder Calculate      |                                  |
| Done Delete Logix                      |                                  |

|                                                                                                    | СТ | C                                                                                    |
|----------------------------------------------------------------------------------------------------|----|--------------------------------------------------------------------------------------|
| Edit Conditional                                                                                                    |    |                                                                                      |
| Window Help                                                                                                    |    |                                                                                      |
| Conditional System Name IX6:GCC1 Conditional User Name 6GC Sound                                                               | -  | TC basics                                                                            |
| Logical Expression:         Antecedent Variables (the 'if' part)         Row Oper Neg State Variable Description         State |    | <ul> <li>Then add: IS6:NGK (Plant</li> <li>6: Normal siGnal<br/>indiKtor)</li> </ul> |
|                                                                                                    |    | <ul> <li>Move it into position.</li> </ul>                                           |
| Add State Variable Check State Variables                                                                                       |    | <ul> <li>And repeat for plant 8, 10,<br/>and 12.</li> </ul>                          |
| Logic Operator                                                                                                    |    | <ul> <li>Open the Logix table</li> </ul>                                             |
| Actions Consequent Actions (the "then' part) Action Description                                                                |    | <ul> <li>Add IX6:GC (Plant 6<br/>siGnal Control</li> </ul>                           |
|                                                                                                    |    | <ul> <li>Click 'New Conditional'</li> </ul>                                          |
|                                                                                                    |    | and name it 6GC Sound then 'Add State Variable'                                      |
| Add Action Reorder                                                                                                    |    |                                                                                      |
| Update Conditional Cancel Delete Conditional                                                                                   |    |                                                                                      |

|                                                                                                    | CTC                                                                                       |
|----------------------------------------------------------------------------------------------------|-------------------------------------------------------------------------------------------|
| JMRI-                                                                                                    |                                                                                           |
| Mindow Holp                                                                                                    |                                                                                           |
| Conditional System Name IX6:GCC1<br>Conditional User Name 6GC Sound                                                                                                    | FC basics                                                                                 |
| Logical Expression:         Antecedent Variables (the 'if part)         Row Oper Neg State Variable Description         State         Trigge         Edit Variable         Antecedent Variable | <ul> <li>Then add: IS6:NGK (Plant</li> <li>6: Normal siGnal</li> <li>indiKtor)</li> </ul> |
| Variable Type System / User Name                                                                                                    | <ul> <li>Move it into position.</li> </ul>                                                |
| Sensor Active IS6:NGL<br>Update Cancel Delete                                                                                                    | • And repeat for plant 8, 10, and 12.                                                     |
|                                                                                                    | Open the Logix table                                                                      |
| Actions Consequent Actions (the "then' part) Action Description                                                                                                    | Add IX6:GC (Plant 6     siGnal Control                                                    |
|                                                                                                    | Click 'New Conditional'                                                                   |
|                                                                                                    | <ul> <li>and name it 6GC Sound<br/>then 'Add State Variable'</li> </ul>                   |
| Add Action Reorder                                                                                                    | Sensor Active' IS6:NGL                                                                    |
|                                                                                                    | and Opuale Conditional.                                                                   |

|                                                                                                    | CTC                                      |
|----------------------------------------------------------------------------------------------------|------------------------------------------|
| JMRI-                                                                                                    |                                          |
| 🚆 Edit Conditional                                                                                                    |                                          |
| Window Help                                                                                                    |                                          |
| Conditional System Name IX6:GCC1                                                                                              | CTC basics                               |
| Conditional User Name 6GC Sound                                                                                               | 010 003103                               |
| Logical Expression:                                                                                                    |                                          |
| Antecedent Variables (the 'if part)                                                                                           | <ul> <li>What we are doing is</li> </ul> |
| Row         Oper         Neg         State         Trigge           D1         D1         D1         D1         D1         D1 | adding sound to the lever                |
| R1 Sensor, ISb.NGL, for Sensor Active Faise Edit Delete                                                                       | action                                   |
| Add State Variable Check State Variables<br>Logic Operator                                                                    |                                          |
| Actions                                                                                                    |                                          |
| Consequent Actions (the 'then' part)                                                                                          |                                          |
| Action Description<br>Add Action Reorder                                                                                      |                                          |
| Update Conditional Cancel Delete Conditional                                                                                  |                                          |

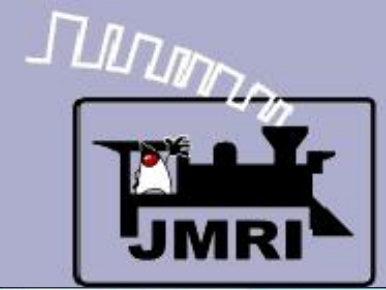

| Edit Condition | nal      |                             |                        |                |           |       | - 0 X  |            |
|----------------|----------|-----------------------------|------------------------|----------------|-----------|-------|--------|------------|
| Window Hel     | lp       |                             |                        |                |           |       |        |            |
|                |          | Condition                   | ial System Name IX     | 6:GCC1         |           |       |        | ſ          |
|                |          | Conditional User Name       | 6GC Sound              |                |           |       |        |            |
| Logical Expres | sion:    |                             |                        |                |           |       |        |            |
|                |          | Anteced                     | dent Variables (the 'i | f part)        |           |       |        |            |
| Row Oper       | Neg      | State Variable Description  |                        | State          | Trigge    |       |        |            |
| R1             |          | Sensor, IS6:NGL, for Sensor | Active                 | False          | •         | Edit  | Delete |            |
|                |          |                             |                        |                |           |       |        |            |
| Edit Actio     | on       |                             |                        |                |           |       |        | 9 <b>X</b> |
| Conseque       | nt Actio | on                          |                        |                |           |       |        |            |
|                |          | Action Type                 |                        |                | Change O  | otion |        |            |
|                | 0        | Action type                 |                        |                | change of | puon  |        |            |
|                | L        | Play Sound File             |                        | On C           | Change To | Fal   |        |            |
| Set File       |          |                             | A                      | ction Data     |           |       |        |            |
| File           | lites    | sources\sounds\Signal-le    | ever way               |                |           |       |        |            |
| <u></u>        |          |                             |                        |                |           |       |        |            |
|                |          | Upda                        | ite Cance              | el De          | lete      |       |        |            |
|                |          | Consequ                     | ient Actions (the "the | en' part)      |           |       |        |            |
| Action Descri  | ption    |                             |                        |                |           |       |        |            |
|                |          |                             |                        |                |           |       |        |            |
|                |          |                             |                        |                |           |       |        |            |
|                |          |                             |                        |                |           |       |        |            |
|                |          |                             |                        |                |           |       |        |            |
|                |          |                             |                        |                |           |       |        |            |
|                |          |                             |                        |                |           |       |        |            |
|                |          |                             |                        |                |           |       |        |            |
|                |          | Add                         | d Action Reord         | er             |           |       |        |            |
|                |          | Update Conditional          | Cancel                 | Delete Conditi | onal      |       |        |            |

- What we are doing is adding sound to the lever action.
  - 'Play Sound File' on 'Change to False' the 'Signal-lever'

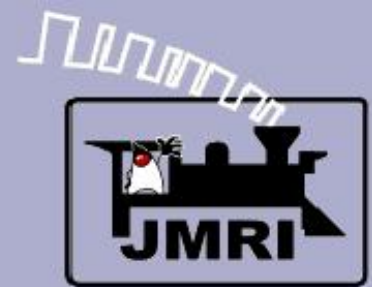

| 🛔 Edi | t Con | dition | al       |                             |                           |               | _            |      |        | x  |
|-------|-------|--------|----------|-----------------------------|---------------------------|---------------|--------------|------|--------|----|
| Wind  | dow   | Help   | <b>)</b> |                             |                           |               |              |      |        |    |
|       |       |        |          | Condition                   | nal System Name IX6:(     | GCC1          |              |      |        |    |
|       |       |        |          | Conditional User Name       | 6GC Sound                 |               |              |      |        |    |
| Logic | alEx  | nress  | ion.     |                             |                           |               |              |      |        |    |
| Logic |       | prood  |          | Antecer                     | dent Variables (the "if n | art)          |              |      |        |    |
| 1     |       |        |          | Antecer                     | dent vanables (the in p   |               |              |      |        |    |
| Ro    | N (   | Oper   | Neg      | State Variable Description  | 1014-110-1                | State         | Trigge       | -    |        | -  |
| R1    |       |        |          | Sensor, IS6:NGL, for Sensor | Active                    | False         | $\checkmark$ | Edit | Delete |    |
|       |       |        |          |                             |                           |               |              |      |        |    |
|       |       |        |          |                             |                           |               |              |      |        |    |
|       |       |        |          |                             |                           |               |              |      |        |    |
|       |       |        |          |                             |                           |               |              |      |        |    |
|       |       |        |          |                             |                           |               |              |      |        |    |
|       |       |        |          |                             |                           |               |              |      |        |    |
|       |       |        |          |                             |                           |               |              |      |        |    |
|       |       |        |          | Add State Vari              | able Check State          | Variables     | 1            |      |        |    |
|       |       |        |          |                             |                           |               |              |      |        |    |
|       |       |        |          |                             | Logic Operator            |               |              |      |        |    |
|       |       |        |          |                             | AND                       |               |              |      |        |    |
| Actio | ns    |        |          |                             |                           |               |              |      |        |    |
|       |       |        |          | Consequ                     | uent Actions (the "then"  | part)         |              |      |        |    |
| Acti  | on D  | escrip | tion     |                             |                           |               |              |      |        |    |
|       |       |        |          |                             |                           |               |              |      |        |    |
|       |       |        |          |                             |                           |               |              | /    |        |    |
|       |       |        |          |                             |                           |               |              |      |        |    |
|       |       |        |          |                             |                           |               | /            |      |        |    |
|       |       |        |          |                             |                           |               |              |      |        |    |
|       |       |        |          |                             |                           | /             |              |      |        |    |
|       |       |        |          |                             |                           |               |              |      |        |    |
|       |       |        |          |                             |                           |               |              |      |        |    |
| -     |       |        |          |                             |                           |               |              |      |        | _1 |
|       |       |        |          | Add                         | d Acti Reorder            |               |              |      |        |    |
|       |       |        |          |                             |                           |               |              |      |        |    |
|       |       |        |          | Update Conditional          | Cancel De                 | lete Conditio | onal         |      |        |    |
| -     |       |        |          |                             |                           |               |              |      |        |    |

- What we are doing is adding sound to the lever action.
- 'Play Sound File' on 'Change to False' the 'Signal-lever'
- We also need to play the sound of the lever restoring to normal.

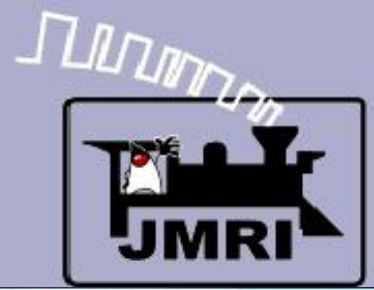

| Edit Condition | al      |                                    |                    |          |        |        |   |
|----------------|---------|------------------------------------|--------------------|----------|--------|--------|---|
| Nindow Help    | þ       |                                    |                    |          |        |        |   |
|                |         | Conditional System N               | ame IX6:GCC1       |          |        |        |   |
|                |         | Conditional User Name 6GC Sour     | d                  |          |        |        |   |
| ogical Express | ion:    |                                    |                    |          |        |        | - |
|                |         | Antecedent Variabl                 | es (the 'if part)  |          |        |        |   |
| Row Oper       | Neg     | State Variable Description         | State              | Trigge   |        |        |   |
| R1             |         | Sensor, IS6:NGL, for Sensor Active | False              |          | Edit   | Delete |   |
|                |         |                                    |                    |          |        |        |   |
| Edit Actio     | n       |                                    | _                  |          |        |        |   |
| Consequen      | t Actio | on                                 |                    |          |        |        |   |
|                |         | Action Type                        | C                  | Change O | ption  |        |   |
|                | 6       | Play Sound File                    | On C               | hange To | True 🔻 | 1      |   |
| 20020          | C       |                                    |                    |          |        | ,      |   |
| Set File       |         |                                    | Action Data        |          |        |        |   |
| File           | res     | ources\sounds\Signal-normal.wa     | av 🚽               |          |        |        |   |
|                |         | Update                             | Cancel De          | lete     |        |        |   |
|                |         |                                    |                    |          |        |        |   |
|                |         | Add Action                         | Reorder            |          |        |        |   |
|                |         | Update Conditional Canc            | el Delete Conditio | onal     |        |        |   |

- What we are doing is adding sound to the lever action.
- 'Play Sound File' on 'Change to False' the 'Signal-lever'
- We also need to play the sound of the lever restoring to normal.
  - 'Play Sound File' on 'Change to True' the 'Signal-normal'

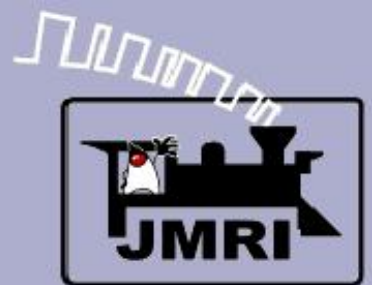

| Edit Condition  | nal                                                |                      |                | -                                    |                   |     |      |        |   |
|-----------------|----------------------------------------------------|----------------------|----------------|--------------------------------------|-------------------|-----|------|--------|---|
| Window Hel      | р                                                  |                      |                |                                      |                   |     |      |        |   |
|                 |                                                    |                      | Condition      | nal System Nam                       | e IX6:GCC1        |     |      |        |   |
|                 |                                                    | Conditional U        | Jser Name      | 6GC Sound                            |                   |     |      |        |   |
|                 | alam                                               |                      |                |                                      |                   | 17  |      |        |   |
| Logical Express | sion:                                              |                      |                |                                      |                   |     |      |        |   |
|                 |                                                    |                      | Antece         | dent Variables (1                    | the 'if' part)    |     |      |        |   |
| Row Oper        | w Oper Neg State Variable Description State Trigge |                      |                |                                      |                   |     |      |        |   |
| R1              |                                                    | Sensor, IS6:NGL,     | for Sensor     | Active                               | False             |     | Edit | Delete |   |
| Actions         |                                                    | Ad                   | ld State Vari  | iable Chec<br>Logic Operato<br>AND V | k State Variables | 1   |      |        |   |
| Activity        |                                                    |                      | Consequ        | uent Actions (the                    | 'then' part)      |     |      |        |   |
| Action Descrip  | otion                                              |                      |                |                                      |                   |     |      |        | 7 |
| On Change T     | o False, I                                         | Play Sound File from | n file, resour | rces\sounds\Sig                      | nal-lever.wav.    |     | Edit | Delete | 1 |
| On Change T     | o True. P                                          | lay Sound File from  | file, resourc  | :es\sounds\Siar                      | al-normal.wav.    |     | Edit | Delete |   |
|                 |                                                    |                      | Ad             | d Action                             | Sorder            |     |      |        |   |
|                 |                                                    | Update               | Conditional    | Cancel                               | Delete Conditio   | nal |      |        |   |

- What we are doing is adding sound to the lever action.
- 'Play Sound File' on 'Change to False' the 'Signal-lever'
- We also need to play the sound of the lever restoring to normal.
- 'Play Sound File' on
   'Change to True' the
   'Signal-normal'
- 'Update Conditional' and we should have sound on the lever.

|                  |                            |              |              | СТ            | C                        |
|------------------|----------------------------|--------------|--------------|---------------|--------------------------|
| Window Help      | Logix System Nam           | e IX6:GC     |              | C             | TC basics                |
| Logix Table      |                            |              |              |               |                          |
| File Window Help | <u>O</u> ptions            |              |              |               |                          |
| System Name 🗸    | User Name                  | Enabled      | Comment      |               | • Now copy the Logix for |
| IX4:TK           | Plant 4 TK Indicator       | V            |              | Select        | IS8:GC, IS10:GC, and     |
| IX5:TK           | Plant 5 OS Indicator       | V            |              | Select        |                          |
| IX5:WC           | Plant 5 Switch Controller  | $\checkmark$ |              | Select        | 1512:60.                 |
| IX5:WK           | Plant 5 Switch Indicator   | $\checkmark$ |              | Select        |                          |
| IX6:GC           | Plant 6 Signal Controller  | V            |              | Select        |                          |
| IX6:TAK          | Plant 6 TAK Indicator      | V            |              | Select        |                          |
| IX6:TBK          | Plant 6 TBK Indicator      | V            |              | Select        |                          |
| IX7:TK           | Plant 7 OS Indicator       | V            |              | Select        |                          |
| IX7:WC           | Plant 7 Switch Controller  | V            |              | Select        |                          |
| IX7:WK           | Plant 7 Switch Indicator   | V            |              | Select        |                          |
| IX8:TK           | Plant 8 TK Indicator       | V            |              | Select        |                          |
| IX9:TK           | Plant 9 OS Indicator       | V            |              | Select        |                          |
| IX9:WC           | Plant 9 Switch Controller  | $\checkmark$ |              | Select        |                          |
| IX9:WK           | Plant 9 Switch Indicator   | $\checkmark$ |              | Select        |                          |
| IX10:TAK         | Plant 10 TAK Indicator     | $\checkmark$ |              | Select        |                          |
| IX10:TBK         | Plant 10 TBK Indicator     |              |              | Select        |                          |
| IX11:TK          | Plant 11 OS Indicator      | $\checkmark$ |              | Select        |                          |
| IX11:WC          | Plant 11 Switch Controller | $\checkmark$ |              | Select        |                          |
| IX11:WK          | Plant 11 Switch Indicator  | V            |              | Select        |                          |
| -                | Element Name               | •            |              |               |                          |
|                  | Get References             |              | Find Orphans | Empty Cond'Is |                          |

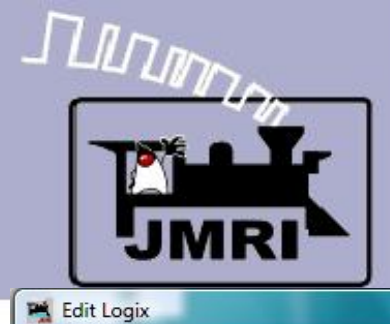

| Logix Table  |                            |              |         |        |
|--------------|----------------------------|--------------|---------|--------|
| File Window  | Help <u>O</u> ptions       |              |         |        |
| ystem Name / | User Name                  | Enabled      | Comment |        |
| (4:TK        | Plant 4 TK Indicator       |              |         | Select |
| (5:TK        | Plant 5 OS Indicator       | $\checkmark$ |         | Select |
| (5:WC        | Plant 5 Switch Controller  |              |         | Select |
| (5:WK        | Plant 5 Switch Indicator   |              |         | Select |
| (6:GC        | Plant 6 Signal Controller  |              |         | Select |
| (6:TAK       | Plant 6 TAK Indicator      | V            |         | Select |
| (6:TBK       | Plant 6 TBK Indicator      |              |         | Select |
| (7:TK        | Plant 7 OS Indicator       |              |         | Select |
| (7:WC        | Plant 7 Switch Controller  | $\checkmark$ |         | Select |
| (7:WK        | Plant 7 Switch Indicator   | $\checkmark$ |         | Select |
| (8:TK        | Plant 8 TK Indicator       | V            |         | Select |
| (9:TK        | Plant 9 OS Indicator       |              |         | Select |
| (9:WC        | Plant 9 Switch Controller  |              |         | Select |
| (9:WK        | Plant 9 Switch Indicator   |              |         | Select |
| (10:TAK      | Plant 10 TAK Indicator     | $\checkmark$ |         | Select |
| (10:TBK      | Plant 10 TBK Indicator     |              |         | Select |
| (11:TK       | Plant 11 OS Indicator      |              |         | Select |
| (11:WC       | Plant 11 Switch Controller | <b>v</b>     |         | Select |
| (11:WK       | Plant 11 Switch Indicator  |              |         | Select |
| <u> </u>     |                            |              |         |        |
|              | Element Nar                | me           |         |        |

- Now copy the Logix for IS8:GC, IS10:GC, and IS12:GC.
- Then edit each entry to reflect the required new values.

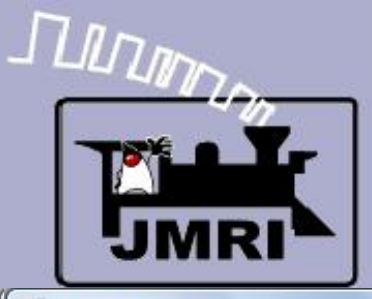

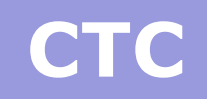

- -

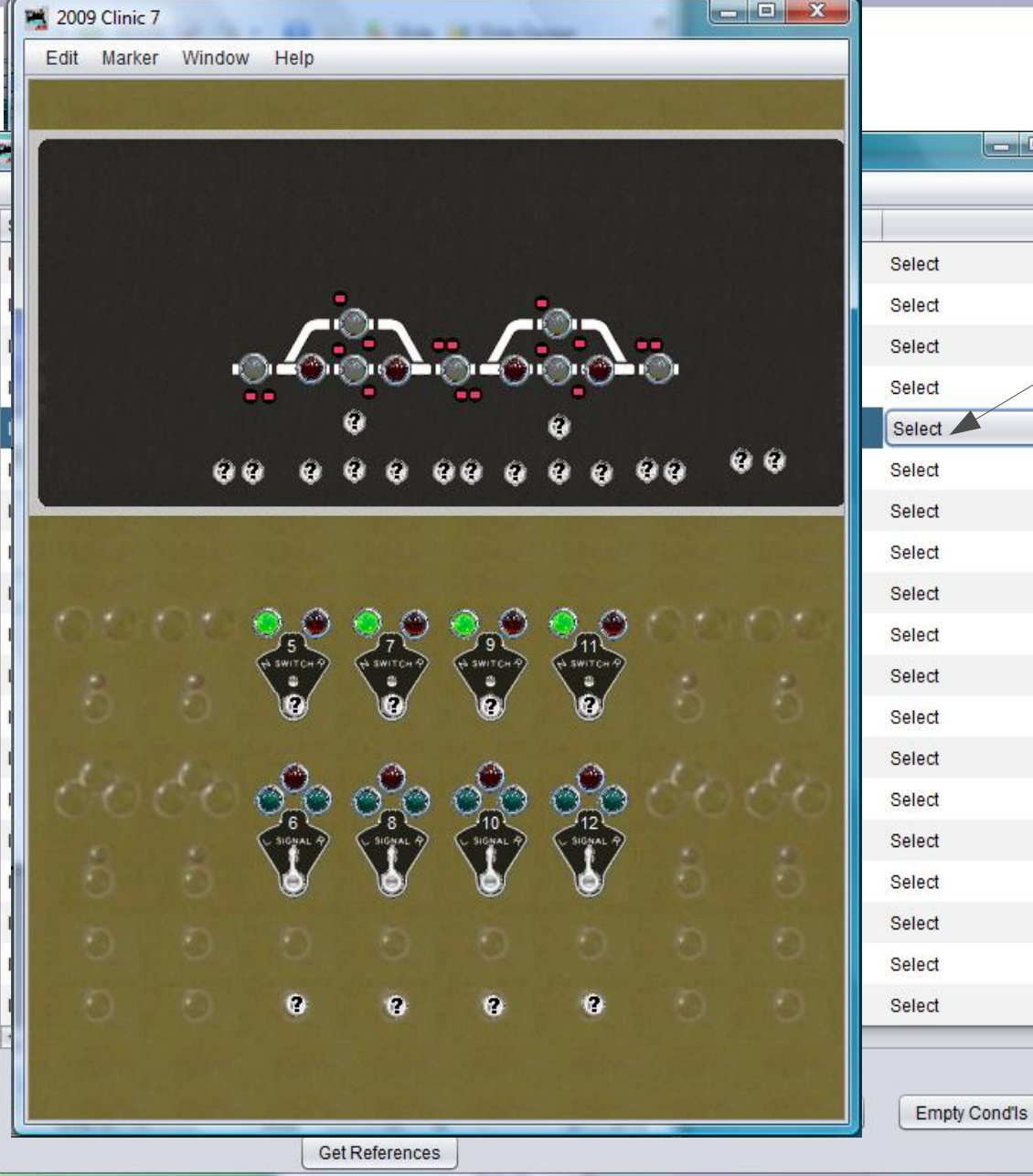

# CTC bell

- Now copy the Logix for IS8:GC, IS10:GC, and IS12:GC.
- Then edit each entry to reflect the required new values.
- Go back to our panel. The CTC panel had a bell that rang every time a train entered an OS section. This was to alert the dispatcher of train movements in case he was away from the panel. However he was able to disable the bell.

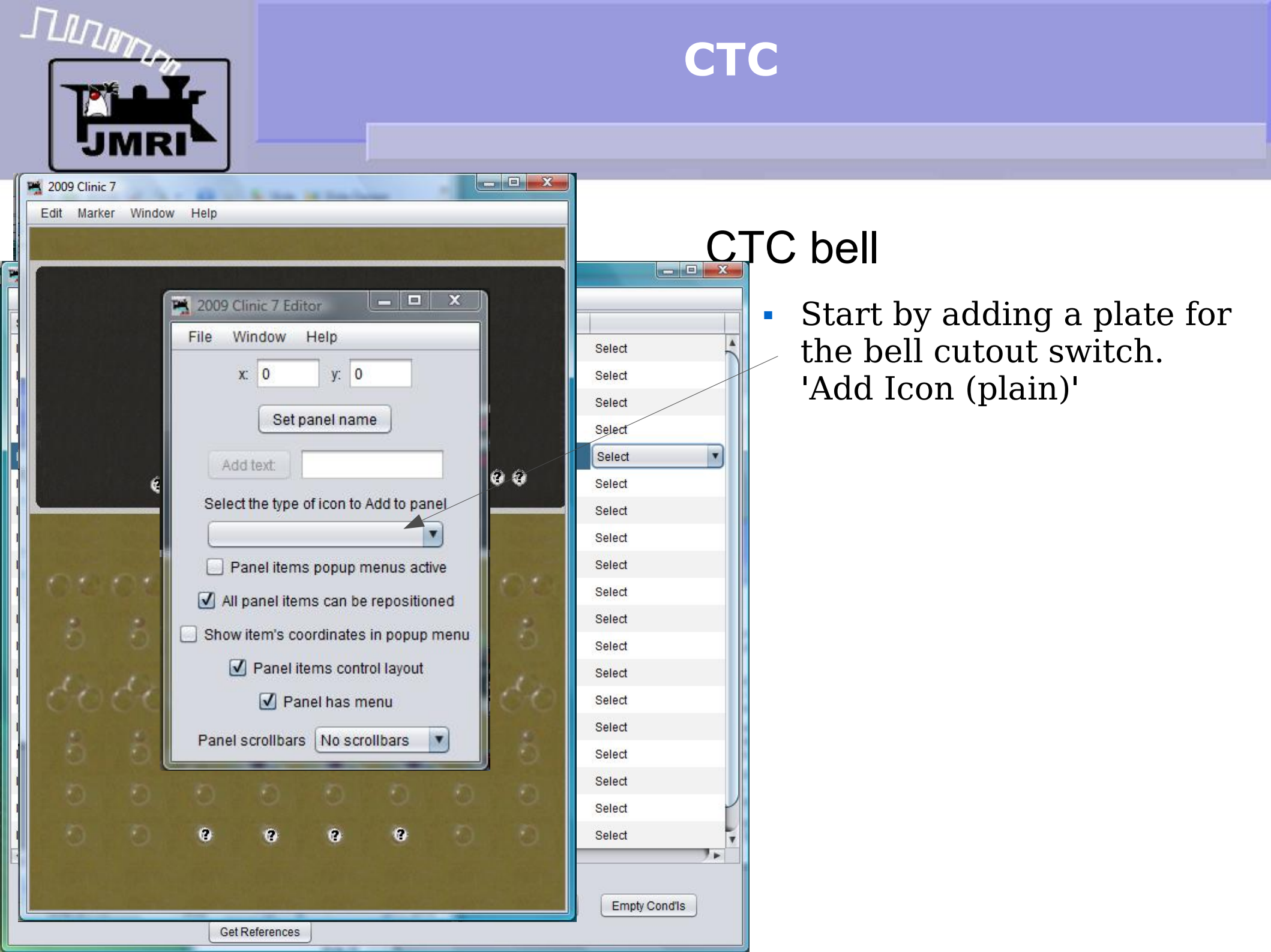
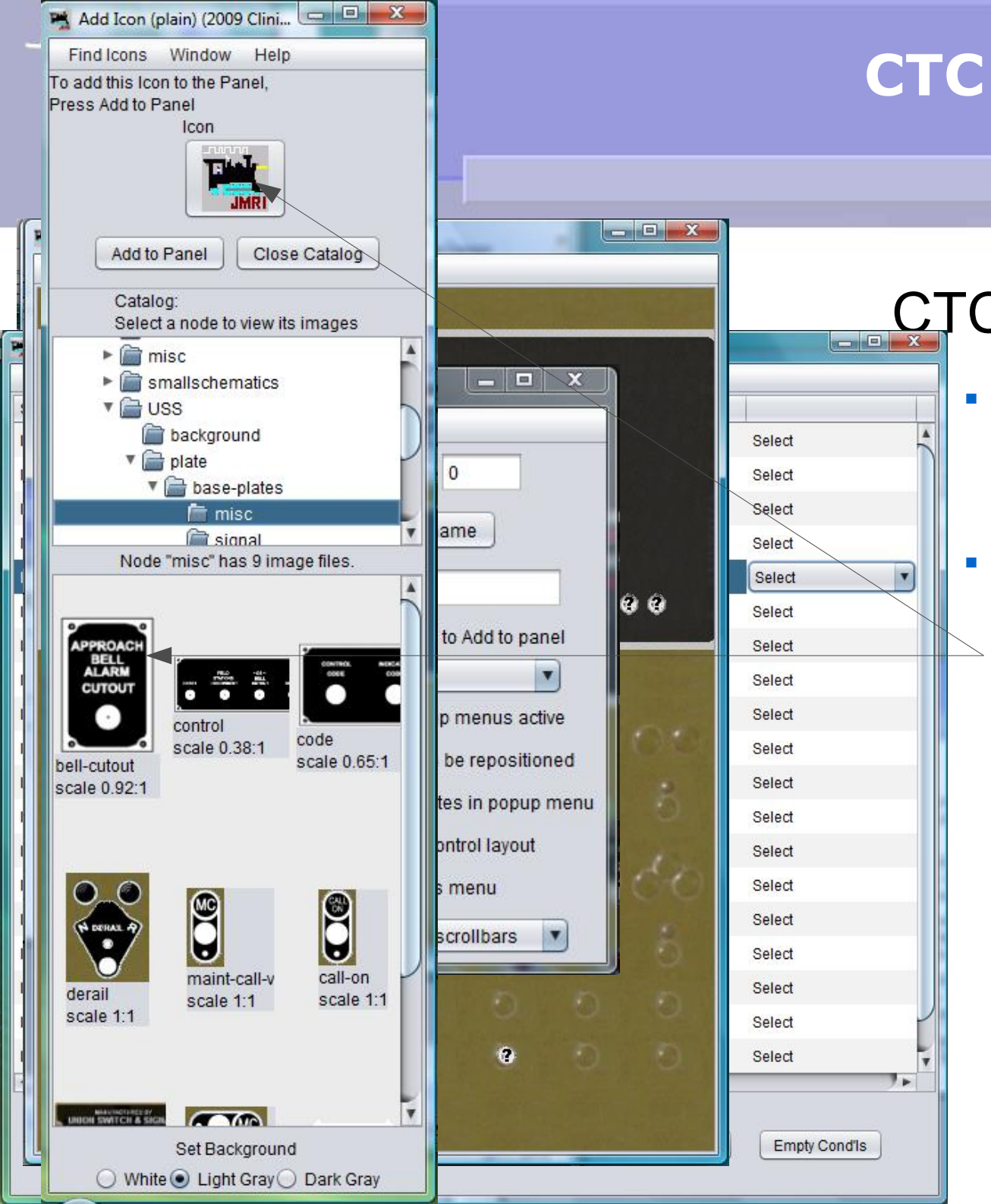

- Start by adding a plate for the bell cutout switch.
   'Add Icon (plain)'
- Navigate to 'icons USS plate – misc' and drag the
   'bell-cutout' image to the icon position, then 'Add to Panel'

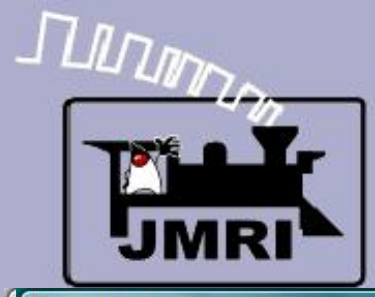

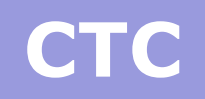

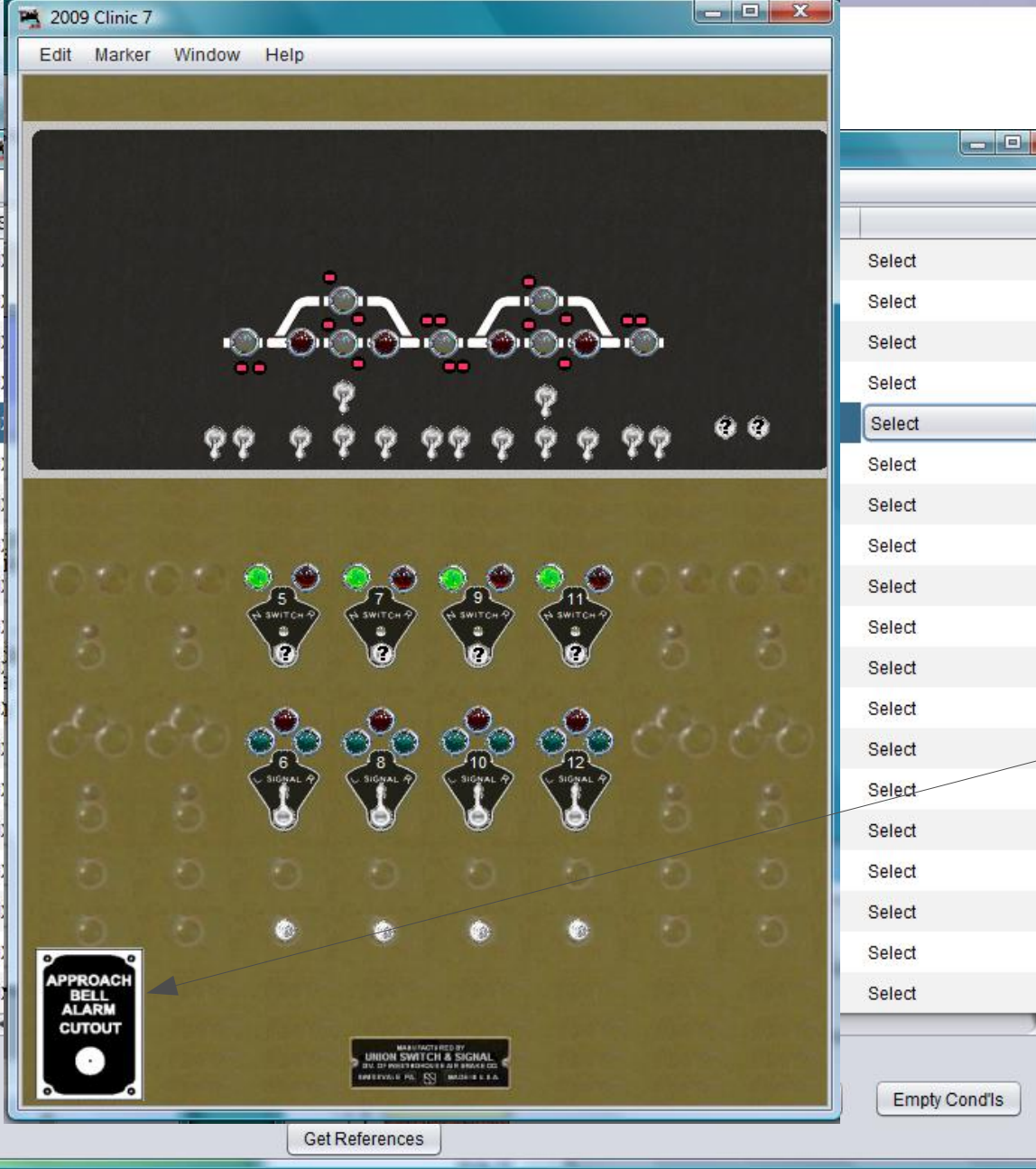

- Start by adding a plate for the bell cutout switch.
   'Add Icon (plain)'
- Navigate to 'icons USS plate – misc' and drag the 'bell-cutout' image to the icon position, then 'Add to Panel'
- Move it into position near the bottom of the panel.

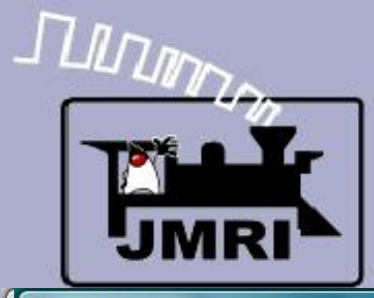

| 2009 Clinic 7      |                                                                                                    |          |               |
|--------------------|----------------------------------------------------------------------------------------------------|----------|---------------|
| Edit Marker Window | Help                                                                                                    |          |               |
|                    |                                                                                                    | - 11. m  |               |
|                    |                                                                                                    |          |               |
|                    | 2009 Clinic 7 Editor 📃 🗖 🗙                                                                                                    | J        |               |
|                    | File Window Help                                                                                                    |          | Select        |
|                    | x: 0 y: 0                                                                                                    |          | Select        |
|                    |                                                                                                    |          | Select        |
|                    | Set panel name                                                                                                    |          | Select        |
|                    | Add text                                                                                                    | 00       | Select        |
|                    | Addient                                                                                                    |          | Select        |
|                    | Select the type of icon to Add to panel                                                                                                    |          | Select        |
|                    |                                                                                                    |          | Select        |
| 0000               | Panel items popup menus active                                                                                                    | LO.      | Select        |
| 8 8                | ☑ All panel items can be repositioned                                                                                                    |          | Select        |
|                    | Show item's coordinates in popup menu                                                                                                    |          | Select        |
| 21.24              | Panel items control layout                                                                                                    | 1 April  | Select        |
| ouve               |                                                                                                    |          | Select        |
| 5 5                | Panel has menu                                                                                                    | 6        | Select        |
| 0 0                | Panel scrollbars No scrollbars 🗾                                                                                                    | n        | Select        |
|                    |                                                                                                    |          | Select        |
|                    |                                                                                                    | a        | Select        |
| APPROACH           |                                                                                                    | N. COMP. | Select        |
| CUTOUT             | MAAV/ACTIRCD BY                                                                                                    |          |               |
|                    | UNION SWITCH & SICHAL<br>DE DYNAMINGER SIGNER<br>REFERENCE IN<br>REFERENCE IN |          |               |
|                    |                                                                                                    |          | Empty Cond'Is |

Get References

- Start by adding a plate for the bell cutout switch.
   'Add Icon (plain)'
- Navigate to 'icons USS plate – misc' and drag the 'bell-cutout' image to the icon position, then 'Add to Panel'
- Move it into position near the bottom of the panel.
- Now select 'Add Sensor' and set the icon image to be a toggle switch.

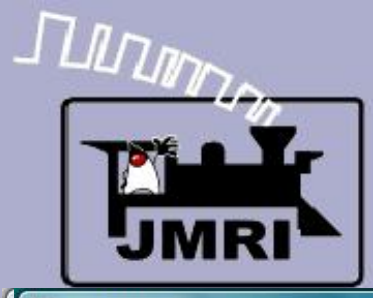

1.

| 🛸 2009 Clinic 7         |                                   |              |
|-------------------------|-----------------------------------|--------------|
| Edit Marker Window Help |                                   |              |
|                         |                                   |              |
|                         |                                   |              |
| Add Sensor (            | 2009 Clinic 7) 📃 🗖 🗶              |              |
| Find Icons              | Window Help                       |              |
| To add these Ico        | ns to the Panel,                  | Select       |
| Select Sensor fro       | om table, then press Add To Panel | Select       |
|                         |                                   | Select       |
|                         | * <u>9</u>                        | Select       |
|                         | known Inconsistant                | Select       |
|                         |                                   | Select       |
|                         | 3 8                               | Select       |
|                         |                                   | Select       |
| System Name             | User Name                         | Select       |
| ISCLOCKRON              |                                   | Select       |
| IS5:NWK                 |                                   | Select       |
| IS5:RWK                 | 1000                              | Select       |
| IS5:WL                  |                                   | Select       |
|                         |                                   | Select       |
| Add to F                | 'anel Change icon                 | Select       |
| 5 5 F                   |                                   | Select       |
| IS.AAR                  | Add item to table                 | Select       |
|                         |                                   | Select       |
| APPROACH                |                                   | Select       |
| CUTOUT                  | and the second second second      |              |
|                         | Astronomizer                      |              |
|                         |                                   | Empty Cond's |
| Get Referen             | es                                |              |

- Start by adding a plate for the bell cutout switch.
   'Add Icon (plain)'
- Navigate to 'icons USS plate – misc' and drag the 'bell-cutout' image to the icon position, then 'Add to Panel'
- Move it into position near the bottom of the panel.
- Now select 'Add Sensor' and set the icon image to be a toggle switch.
- Add a sensor IS:AXR
   (Approach Bell Relay).

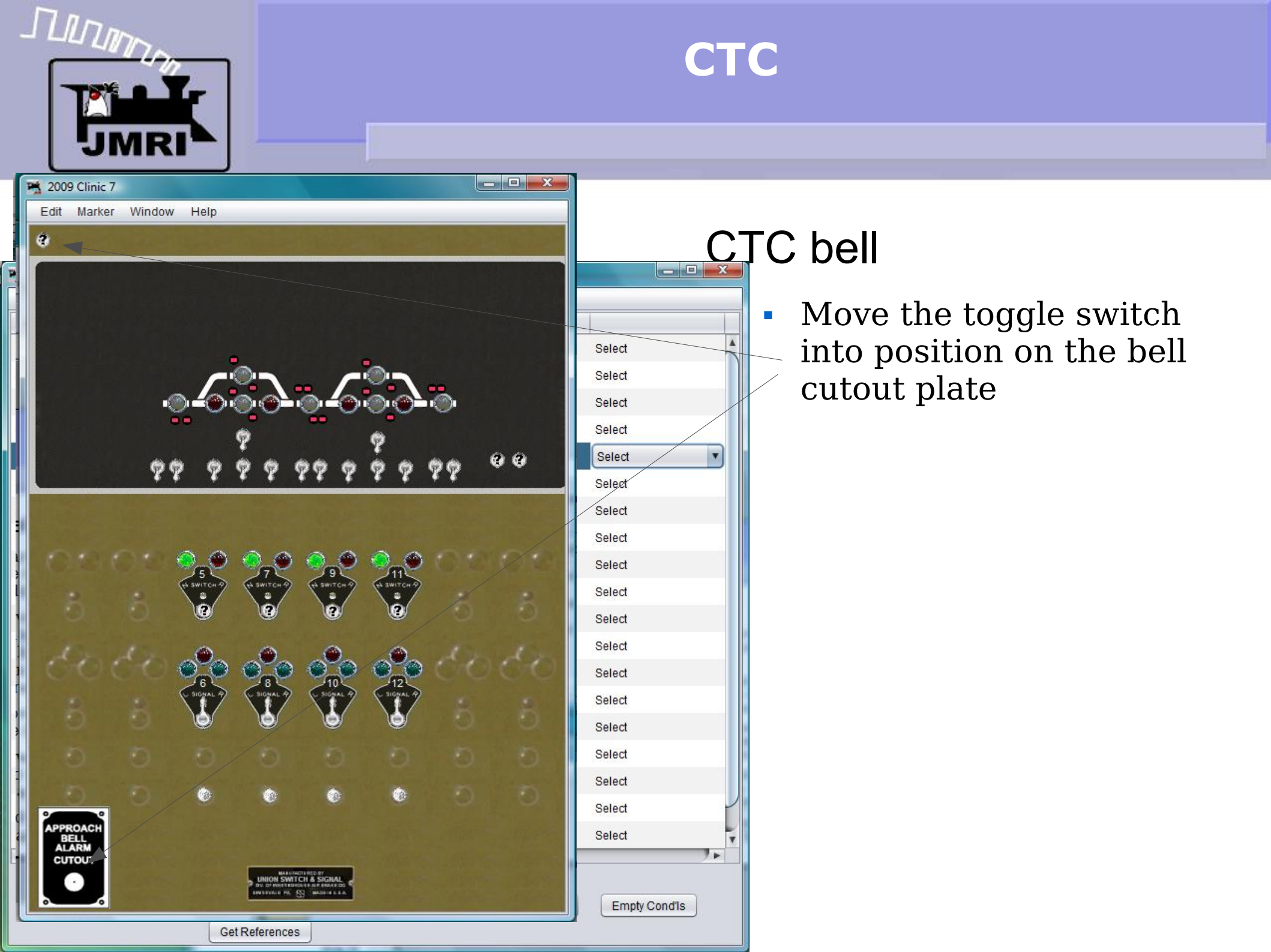

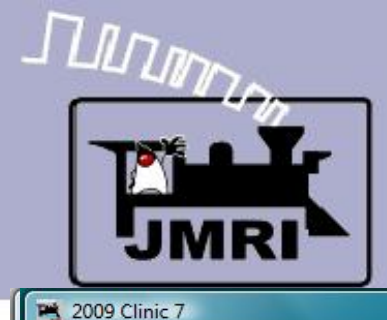

| and the states |        |        |      |
|----------------|--------|--------|------|
| Edit           | Marker | Window | Help |

| File Wildow H | elp <u>O</u> ptions        |                 |        |
|---------------|----------------------------|-----------------|--------|
| System Name 🚈 | User Name                  | Enabled Comment |        |
| X4:TK         | Plant 4 TK Indicator       |                 | Select |
| X5:TK         | Plant 5 OS Indicator       | $\checkmark$    | Select |
| X5:WC         | Plant 5 Switch Controller  |                 | Select |
| X5:WK         | Plant 5 Switch Indicator   |                 | Select |
| X6:GC         | Plant 6 Signal Controller  |                 | Select |
| X6:TAK        | Plant 6 TAK Indicator      |                 | Select |
| X6:TBK        | Plant 6 TBK Indicator      |                 | Select |
| X7:TK         | Plant 7 OS Indicator       |                 | Select |
| X7:WC         | Plant 7 Switch Controller  |                 | Select |
| X7:WK         | Plant 7 Switch Indicator   |                 | Select |
| X8:TK         | Plant 8 TK Indicator       |                 | Select |
| X9:TK         | Plant 9 OS Indicator       |                 | Select |
| X9:WC         | Plant 9 Switch Controller  |                 | Select |
| K9:WK         | Plant 9 Switch Indicator   |                 | Select |
| X10:TAK       | Plant 10 TAK Indicator     | I               | Select |
| X10:TBK       | Plant 10 TBK Indicator     |                 | Select |
| X11:TK        | Plant 11 OS Indicator      | $\checkmark$    | Select |
| X11:WC        | Plant 11 Switch Controller |                 | Select |
|               | Plant 11 Switch Indicator  |                 | Select |

Get References

- - X

- Move the toggle switch into position on the bell cutout plate
- Now add a Logix and call it IX:AXC (Approach Bell Control)

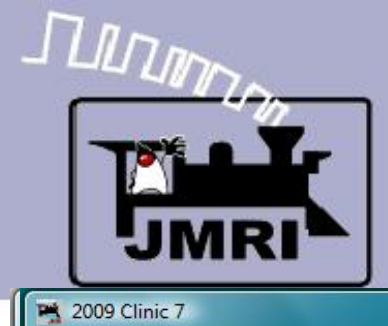

| Edit | Marker | Window | Help |
|------|--------|--------|------|
|      |        |        |      |

| Bystem Name       User Name       Enabled       Comment         X4:TK       Plant 4 TK Indicator       Image: Comment       Select         X5:TK       Plant 5 OS Indicator       Image: Comment       Select         X5:WC       Plant 5 Switch Controller       Image: Comment       Select         X5:WC       Plant 5 Switch Indicator       Image: Comment       Select         X6:GC       Plant 6 Signal Controller       Image: Comment       Select         X6:GC       Plant 6 Signal Controller       Image: Comment       Select         X6:TAK       Plant 6 TAK Indicator       Image: Comment       Select         X6:TAK       Plant 6 TBK Indicator       Image: Comment       Select         X6:TK       Plant 7 Switch Controller       Image: Comment       Select         X7:WC       Plant 7 Switch Indicator       Image: Comment       Image: Comment         X8:TK       Plant 8 TK Indicator       Logix System Name       IX:AXC         X9:WC       Plant 9 Switch Controller       Logix User Name       Approach Bell Contr         Y9:WK       Plant 9 Switch Indicator       Logix User Name       Approach Bell Contr         Y9:WK       Plant 9 Switch Indicator       Cancel       Create Logix         Y10:TAK       P                                                                                                    | ndow Help Options | 1               |                     |                         |      |
|----------------------------------------------------------------------------------------------------|-------------------|-----------------|---------------------|-------------------------|------|
| K4:TK       Plant 4 TK Indicator       Image: Controller       Select         K5:TK       Plant 5 OS Indicator       Image: Controller       Select         K5:WC       Plant 5 Switch Controller       Image: Controller       Select         K5:WK       Plant 5 Switch Indicator       Image: Controller       Select         K6:GC       Plant 6 Signal Controller       Image: Controller       Select         K6:GC       Plant 6 TAK Indicator       Image: Controller       Select         K6:TAK       Plant 6 TBK Indicator       Image: Controller       Select         K6:TBK       Plant 7 OS Indicator       Image: Controller       Image: Controller         K7:TK       Plant 7 OS Indicator       Image: Controller       Image: Controller         K7:WC       Plant 7 Switch Indicator       Image: Controller       Image: Controller         K8:TK       Plant 8 TK Indicator       Image: Controller       Image: Controller         K9:WC       Plant 9 Switch Indicator       Logix User Name       IX:AXC         K10:TAK       Plant 10 TAK Indicator       Cancel       Create Logix, then add Conditionals.         K10:TAK       Plant 10 TBK Indicator       Cancel       Create Logix         K11:TK       Plant 11 0S Indicator       Image: Controller <td< td=""><td>me 🚈 User Name</td><td>En</td><td>abled Comm</td><td>ent</td><td></td></td<>                                                                                                    | me 🚈 User Name    | En              | abled Comm          | ent                     |      |
| X5:TK       Plant 5 OS Indicator       Image: Controller       Select         X5:WC       Plant 5 Switch Controller       Image: Controller       Select         X6:GC       Plant 6 Signal Controller       Image: Controller       Select         X6:GC       Plant 6 Signal Controller       Image: Controller       Select         X6:GC       Plant 6 Signal Controller       Image: Controller       Select         X6:TAK       Plant 6 TAK Indicator       Image: Controller       Select         X6:TBK       Plant 6 TBK Indicator       Image: Controller       Select         X7:TK       Plant 7 OS Indicator       Image: Controller       Image: Controller         X7:WC       Plant 7 Switch Controller       Image: Controller       Image: Controller         X8:TK       Plant 9 OS Indicator       Image: Controller       Image: Controller         X9:TK       Plant 9 OS Indicator       Logix User Name       Approach Bell Controller         X9:WK       Plant 9 Switch Indicator       Please enter system name and user name, then click Create Logix, then add Conditionals.       Cancel       Create Logix         X10:TAK       Plant 10 TAK Indicator       Cancel       Create Logix       Create Logix                                                                                                    | Plant 4 TK Indi   | cator           |                     | Sele                    | ct   |
| X5:WC       Plant 5 Switch Controller       Image: Controller       Select         X6:GC       Plant 6 Signal Controller       Select         X6:TAK       Plant 6 TAK Indicator       Select         X6:TBK       Plant 6 TBK Indicator       Select         X6:TBK       Plant 7 OS Indicator       Select         X7:TK       Plant 7 Switch Controller       Select         X7:WC       Plant 7 Switch Controller       Mindow         X8:TK       Plant 9 TS Indicator       Select         X8:TK       Plant 9 OS Indicator       User Name         X9:WC       Plant 9 Switch Indicator       Logix User Name         X9:WK       Plant 10 TAK Indicator       Cancel         X10:TAK       Plant 10 TBK Indicator       Cancel         X11:TK       Plant 10 Sindicator       Cancel                                                                                                    | Plant 5 OS Indi   | cator           |                     | Sele                    | ct   |
| K5:WK       Plant 5 Switch Indicator       Image: Controller       Select         K6:GC       Plant 6 Signal Controller       Image: Controller       Select         K6:TAK       Plant 6 TAK Indicator       Image: Controller       Select         K6:TBK       Plant 6 TBK Indicator       Image: Controller       Image: Controller       Select         K7:TK       Plant 7 OS Indicator       Image: Controller       Image: Controller       Image: Controller       Image: Controller         K7:WC       Plant 7 Switch Indicator       Image: Controller       Image: Controller <td>Plant 5 Switch</td> <td>Controller</td> <td></td> <td>Selec</td> <td>ct</td>                                                                                                    | Plant 5 Switch    | Controller      |                     | Selec                   | ct   |
| K6:GC       Plant 6 Signal Controller       Image: Controller       Image: Controller       Image: Controller       Image: Controller       Select         K6:TAK       Plant 6 TAK Indicator       Image: Controller       Image: Controller       Select       Select         K6:TBK       Plant 7 OS Indicator       Image: Controller       Image: Controller       Select       Select         K7:TK       Plant 7 Switch Controller       Image: Controller       Image: Controller       Select       Select         K7:WK       Plant 7 Switch Indicator       Image: Controller       Image: Controller       Select       Select         K8:TK       Plant 8 TK Indicator       Image: Controller       Vindow Help       Logix System Name       IX:AXC         K9:TK       Plant 9 OS Indicator       Logix User Name       Approach Bell Contr       Plase enter system name and user name, then click Create Logix, then add Conditionals.         K10:TBK       Plant 10 TBK Indicator       Cancel       Create Logix       Create Logix         K11:TK       Plant 11 OS Indicator       Image: Controller       Controller       Create Logix                                                                                                    | Plant 5 Switch    | Indicator       | <b>v</b>            | Sele                    | ct   |
| X6:TAK       Plant 6 TAK Indicator       Image: Constraint of the constraint of the const | Plant 6 Signal (  | Controller      |                     | Sele                    | ct 💌 |
| X6:TBK       Plant 6 TBK Indicator       Select         X7:TK       Plant 7 OS Indicator       Add Logix       Image: Controller         X7:WC       Plant 7 Switch Controller       Window Help       Image: Controller         X7:WK       Plant 7 Switch Indicator       Using System Name       IX:AXC         X8:TK       Plant 8 TK Indicator       Logix System Name       IX:AXC         X9:TK       Plant 9 OS Indicator       Logix User Name       Approach Bell Contr         X9:WC       Plant 9 Switch Controller       Please enter system name and user name, then       Click Create Logix, then add Conditionals.         X10:TBK       Plant 10 TBK Indicator       Cancel       Create Logix         X11:TK       Plant 11 OS Indicator       Cancel       Create Logix                                                                                                    | Plant 6 TAK Ind   | licator         | $\checkmark$        | Sele                    | ct   |
| X7:TK       Plant 7 OS Indicator         X7:WC       Plant 7 Switch Controller         X7:WK       Plant 7 Switch Indicator         X8:TK       Plant 8 TK Indicator         X9:TK       Plant 9 OS Indicator         X9:WC       Plant 9 Switch Controller         X9:WK       Plant 9 Switch Controller         X9:WK       Plant 9 Switch Controller         X10:TAK       Plant 10 TAK Indicator         X10:TBK       Plant 10 TBK Indicator         X11:TK       Plant 10 S Indicator                                                                                                    | Plant 6 TBK Inc   | licator         |                     | Sele                    | ct   |
| X7:WC       Plant 7 Switch Controller         X7:WK       Plant 7 Switch Indicator         X8:TK       Plant 8 TK Indicator         X9:TK       Plant 9 OS Indicator         X9:WC       Plant 9 Switch Controller         Y9:WK       Plant 9 Switch Indicator         X10:TAK       Plant 10 TAK Indicator         X10:TBK       Plant 10 TBK Indicator         X11:TK       Plant 10 S Indicator         X11:WC       Plant 11 OS Indicator                                                                                                    | Plant 7 OS Indi   | cator 🗮 Add     | Logix               |                         |      |
| K7:WK       Plant 7 Switch Indicator         K8:TK       Plant 8 TK Indicator         K9:TK       Plant 9 OS Indicator         K9:WC       Plant 9 Switch Controller         K9:WK       Plant 9 Switch Indicator         K10:TAK       Plant 10 TAK Indicator         K10:TBK       Plant 10 TBK Indicator         K11:TK       Plant 10 S Indicator         K11:TK       Plant 10 S Indicator                                                                                                    | Plant 7 Switch    | Controller Wind | ow Help             |                         |      |
| K8:TK       Plant 8 TK Indicator         K9:TK       Plant 9 OS Indicator         K9:WC       Plant 9 Switch Controller         K9:WK       Plant 9 Switch Indicator         K10:TAK       Plant 10 TAK Indicator         K10:TBK       Plant 10 TBK Indicator         K11:TK       Plant 10 S Indicator         K11:TK       Plant 11 OS Indicator                                                                                                    | Plant 7 Switch    | Indicator       | x System Name       | IX:AXC                  |      |
| K9:TK       Plant 9 OS Indicator         K9:WC       Plant 9 Switch Controller         K9:WK       Plant 9 Switch Indicator         K10:TAK       Plant 10 TAK Indicator         K10:TBK       Plant 10 TBK Indicator         K11:TK       Plant 11 OS Indicator                                                                                                    | Plant 8 TK Indi   | cator           | , cjotom rudino     |                         |      |
| K9:WC       Plant 9 Switch Controller         K9:WK       Plant 9 Switch Indicator         K10:TAK       Plant 10 TAK Indicator         K10:TBK       Plant 10 TBK Indicator         K10:TBK       Plant 10 TBK Indicator         K11:TK       Plant 11 OS Indicator         K11:WC       Plant 11 OS Indicator                                                                                                    | Plant 9 OS Indi   | cator Log       | gix User Name 🛛 A   | pproach Bell Contr      |      |
| K9:WK       Plant 9 Switch Indicator         K10:TAK       Plant 10 TAK Indicator         K10:TBK       Plant 10 TBK Indicator         K11:TK       Plant 11 OS Indicator         K11:WC       Plant 11 OS Indicator                                                                                                    | Plant 9 Switch    | Controller      |                     | no and upor normal than |      |
| K10:TAK     Plant 10 TAK Indicator       K10:TBK     Plant 10 TBK Indicator       K11:TK     Plant 11 OS Indicator       K11:TK     Plant 11 OS Indicator                                                                                                    | Plant 9 Switch    | Indicator       | enter system har    | he and user hame, ther  | L    |
| K10:TBK     Plant 10 TBK Indicator     Cancel     Create Logix       K11:TK     Plant 11 OS Indicator     Select                                                                                                    | Plant 10 TAK In   | dicator clic    | k Create Logix, the | en add Conditionals.    |      |
| X11:TK Plant 11 OS Indicator                                                                                                    | Plant 10 TBK In   | dicator         | Cancel              | Create Logix            |      |
| (11)//C Blopt 11 Switch Controllor 🛛                                                                                                    | Plant 11 OS Inc   | dicator         |                     |                         |      |
| VII.wo Plant IT switch Controller                                                                                                    | Plant 11 Switch   | Controller      |                     | Selec                   | ct   |
| X11:WK Plant 11 Switch Indicator 🗹 Select                                                                                                    | Plant 11 Switch   | Indicator       | $\checkmark$        | Selec                   | ct   |

- Move the toggle switch into position on the bell cutout plate
- Now add a Logix and call it IX:AXC (Approach Bell Control)
- Create it.

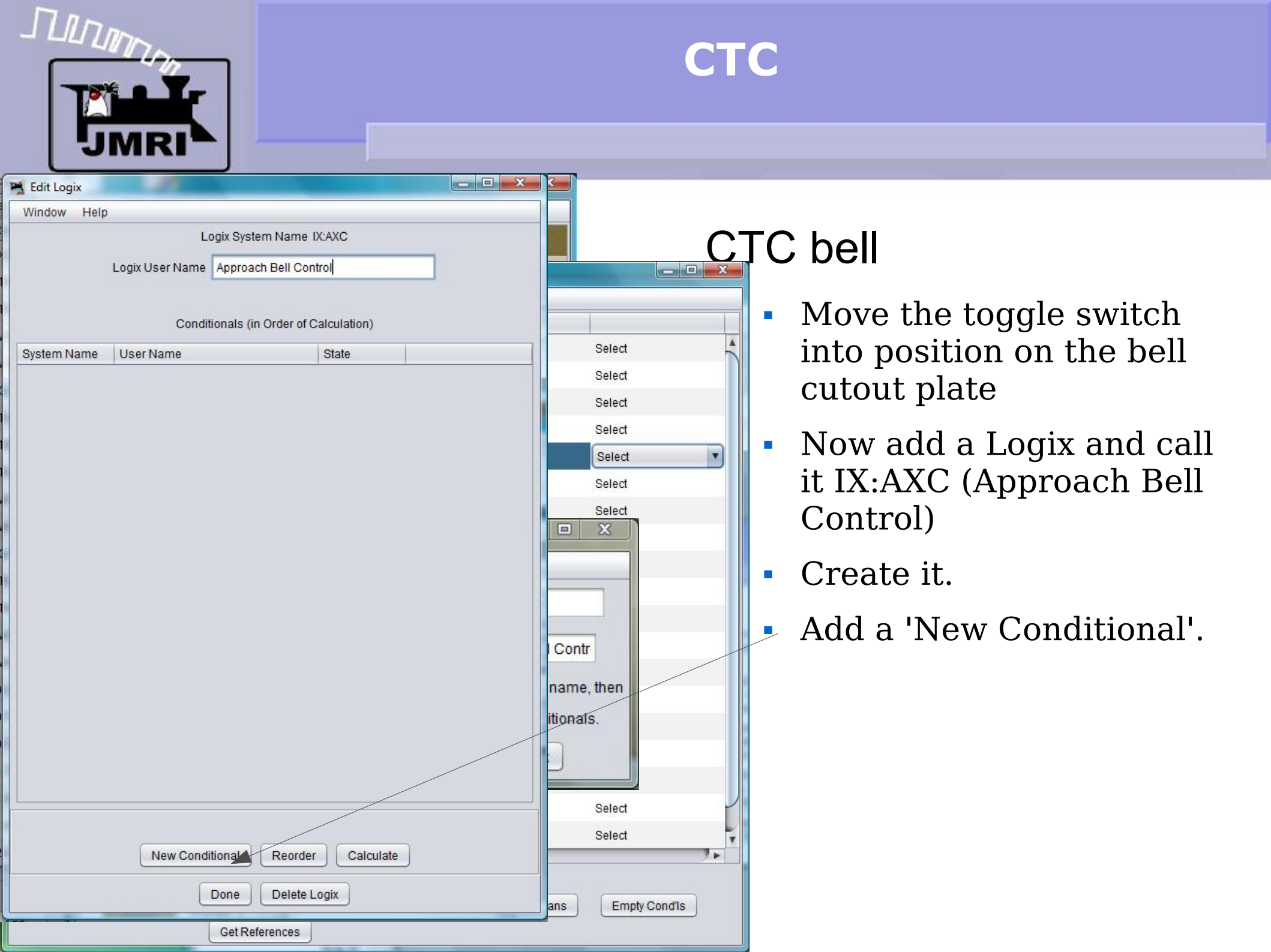

|                                                                                                    | CTC                                                              |
|----------------------------------------------------------------------------------------------------|------------------------------------------------------------------|
| Edit Conditional                                                                                                    |                                                                  |
| Window Help Conditional System Name IX:AXCC1 Conditional User Name Switch Click Logical Expression: Antecedent Variables (the 'if part) | • Move the toggle switch                                         |
| Row         Oper         Neg         State Variable Description         State         Trigge                                            | into position on the bell cutout plate                           |
| Add State Variables                                                                                                    | Now add a Logix and call<br>it IX:AXC (Approach Bell<br>Control) |
| Logic Operator                                                                                                    | Create it.                                                       |
| Actions                                                                                                    | • Add a 'New Conditional'.                                       |
| Consequent Actions (the 'then' part)           Action Description                                                                       | • and call it 'Switch Click'.                                    |
| Add Action Reorder                                                                                                    |                                                                  |
| Update Conditional Cancel Delete Conditional                                                                                            | nďis                                                             |

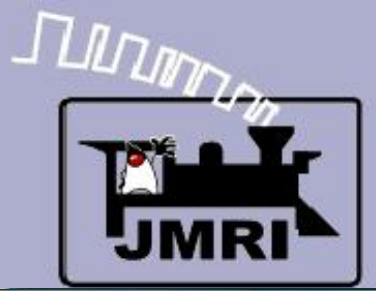

| Edit Conditio      | nal        |                                    |                                   |                 |             |            | - 0 X   |  |
|--------------------|------------|------------------------------------|-----------------------------------|-----------------|-------------|------------|---------|--|
| Window He          | lp         |                                    |                                   |                 |             |            |         |  |
|                    |            | Condition                          | al System Name                    | IX:AXCC1        |             |            |         |  |
|                    |            | Conditional User Name              | Switch Click                      |                 |             |            |         |  |
| ogical Expres      | sion:      |                                    |                                   |                 |             |            |         |  |
|                    |            | Anteced                            | lent Varia <mark>b</mark> les (th | e 'if' part)    |             |            |         |  |
| Row Oper           | Neg        | State Variable Description         |                                   | State           | Trigge      |            |         |  |
| R1                 |            | Sensor, IS:AXR, for Sensor Ac      | tive                              | False           | V           | Edit       | Delete  |  |
|                    |            |                                    |                                   |                 |             |            |         |  |
|                    |            |                                    |                                   |                 |             |            |         |  |
|                    |            |                                    |                                   |                 |             |            |         |  |
|                    |            |                                    |                                   |                 |             |            |         |  |
|                    |            | Add State Varia                    | able ] Check                      | State Variables |             |            |         |  |
|                    |            |                                    | Logic Operator                    |                 |             |            |         |  |
|                    |            |                                    |                                   |                 |             |            |         |  |
|                    |            |                                    | AND                               |                 |             | $\searrow$ |         |  |
| ctions             |            |                                    |                                   |                 |             |            |         |  |
|                    |            | Consequ                            | ent Actions (the "                | hen' part)      |             |            |         |  |
| Action Descri      | ption      |                                    |                                   |                 |             |            |         |  |
| On Change T        | o False, I | Play Sound File from file, resour  | ces\sounds\toggl                  | e-off.wav.      |             | Edit       | Delete  |  |
| On Change T        | o True, P  | lay Sound File from file, resource | es\sounds\toggle                  | -on.wav.        |             | Edit       | Delete  |  |
|                    |            |                                    |                                   |                 |             |            |         |  |
|                    |            |                                    |                                   |                 |             |            |         |  |
|                    |            |                                    |                                   |                 |             |            |         |  |
| Add Action Reorder |            |                                    |                                   |                 |             |            |         |  |
|                    |            |                                    |                                   |                 |             |            |         |  |
|                    |            | Update Conditional                 | Cancel                            | Delete Conditi  | onal        |            |         |  |
|                    |            | Element Name                       |                                   |                 |             |            |         |  |
|                    | -          | Element Name                       | -                                 | <u> </u>        |             |            |         |  |
| Add                | -          |                                    |                                   | E               | Ind Orphans | Empty      | Cond'Is |  |
|                    |            | Get References                     |                                   |                 |             |            |         |  |

# C bell

- Move the toggle switch into position on the bell cutout plate
- Now add a Logix and call it IX:AXC (Approach Bell Control)
- Create it.
- Add a 'New Conditional'.
- and call it 'Switch Click'.
- The variable is IS:AXR and we play 'toggle-on' when it goes 'true', and 'toggle-off' when it goes 'false'. Then 'Update Conditional'.

| 2009 Clinic 7<br>Edit Marker V | Vindow Help                |              |              |               | C_ | C<br>TC bell         |
|--------------------------------|----------------------------|--------------|--------------|---------------|----|----------------------|
| File Window Help               | <u>O</u> ptions            |              |              |               |    |                      |
| System Name 🕗                  | User Name                  | Enabled      | Comment      |               |    | Now open 'Plant 5 OS |
| IX4:TK                         | Plant 4 TK Indicator       | $\checkmark$ |              | Select        | -  | Indicator'.          |
| IX5:TK                         | Plant 5 OS Indicator       | $\checkmark$ |              | Select        |    |                      |
| IX5:WC                         | Plant 5 Switch Controller  |              |              | Select        |    |                      |
| IX5:WK                         | Plant 5 Switch Indicator   |              |              | Select        |    |                      |
| IX6:GC                         | Plant 6 Signal Controller  | V            | 1            | Select        |    |                      |
| IX6:TAK                        | Plant 6 TAK Indicator      |              |              | Select        |    |                      |
| IX6:TBK                        | Plant 6 TBK Indicator      |              |              | Select        |    |                      |
| IX7:TK                         | Plant 7 OS Indicator       |              |              | Select        |    |                      |
| IX7:WC                         | Plant 7 Switch Controller  |              |              | Select        |    |                      |
| IX7:WK                         | Plant 7 Switch Indicator   |              |              | Select        |    |                      |
| IX8:TK                         | Plant 8 TK Indicator       |              |              | Select        |    |                      |
| IX9:TK                         | Plant 9 OS Indicator       |              |              | Select        |    |                      |
| IX9:WC                         | Plant 9 Switch Controller  |              |              | Select        |    |                      |
| IX9:WK                         | Plant 9 Switch Indicator   |              |              | Select        |    |                      |
| IX10:TAK                       | Plant 10 TAK Indicator     | $\checkmark$ |              | Select        |    |                      |
| IX10:TBK                       | Plant 10 TBK Indicator     |              |              | Select        |    |                      |
| IX11:TK                        | Plant 11 OS Indicator      | $\checkmark$ |              | Select        |    |                      |
| IX11:WC                        | Plant 11 Switch Controller | $\checkmark$ |              | Select        |    |                      |
| IX11:WK                        | Plant 11 Switch Indicator  |              |              | Select        | Ŧ  |                      |
| Add                            | Element Name               | 6<br>]       | Find Orphans | Empty Cond'is |    |                      |
|                                | Get References             |              |              |               |    |                      |

| ער<br> <br> |                          |                                   |      | СТ                                                                                                    | C  |                                     |  |
|-------------|--------------------------|-----------------------------------|------|----------------------------------------------------------------------------------------------------|----|-------------------------------------|--|
|             | JIMIN                    | J                                 |      | 1                                                                                                    |    |                                     |  |
| Window      | gix<br>Help              |                                   |      |                                                                                                    |    |                                     |  |
| THILDOW     | L                        | ogix System Name IX5:TK           |      | C <sup>-</sup>                                                                                                    | ГС | boll                                |  |
|             | Logix User Name          | Plant 5 OS Indicator              |      |                                                                                                    |    |                                     |  |
| System I    | Condii<br>Name User Name | tionals (in Order of Calculation) |      | Select                                                                                                    | •  | Now open 'Plant 5 OS<br>Indicator'. |  |
| IX5:TKC     | 1 LS2                    | False                             | Edit | Select                                                                                                    |    |                                     |  |
| IX5:TKC     | 2 OS5 Bell               | False                             | Edit | Select                                                                                                    |    | Edit the OS5 Bell entry.            |  |
|             |                          |                                   |      | Select Select Select Select Select Select Select Select Select Select Select Select Select Select Select Select Select Select Select Select Select Select Select Select Select Select Select Select Select Select Select Select Select Select Select Select Select |    |                                     |  |
|             | New Condi                | tional Reorder Calculate          | )    | Empty Cond'Is                                                                                                    |    |                                     |  |

|                                                                                                    | CTC                                                   |
|----------------------------------------------------------------------------------------------------|-------------------------------------------------------|
| Edit Conditional                                                                                                    |                                                       |
| Window Help<br>Conditional System Name IX5:TKC2<br>Conditional User Name DS5 Bell                                                                                                    |                                                       |
| Antecedent Variables (the "if part)         Row       Oper       Neg       State Variable Description       State       Trigge         R1       Sensor, IS5:WAK, for Sensor Active       False       Image: Colspan="2">Image: Colspan="2">Image: Colspan="2">Colspan="2">Colspan="2">Colspan="2">Colspan="2" | • Now open 'Plant 5 OS<br>Indicator'.                 |
|                                                                                                    | • Edit the OS5 Bell entry.                            |
| Add State Variables Logic Operator                                                                                                    | • Add a new variable for the<br>'Bell Cutout' switch. |
|                                                                                                    |                                                       |
| Actions Consequent Actions (the "then' part)                                                                                                    |                                                       |
| Action Description                                                                                                    |                                                       |
| On Change To True, Play Sound File from file, resources/sounds/Bell.wav. Edit Delete                                                                                                    |                                                       |
| Add Action Reorder                                                                                                    |                                                       |
| Update Conditional Cancel Delete Conditional                                                                                                    | nd'Is                                                 |
| Done Delete Logix                                                                                                    |                                                       |

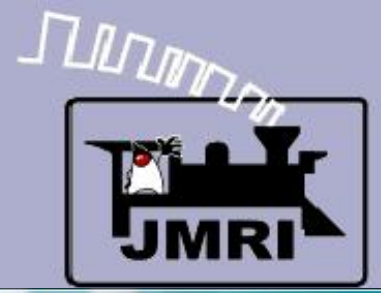

| Edit Conditional     |                                    |                         |                              |                                                                                                    |      |        | 0     |
|----------------------|------------------------------------|-------------------------|------------------------------|----------------------------------------------------------------------------------------------------|------|--------|-------|
| Window Help          |                                    |                         |                              |                                                                                                    |      |        |       |
|                      | Condition                          | al System Name IX5      | TKC2                         |                                                                                                    |      |        |       |
|                      | Conditional User Name              | OS5 Bell                |                              |                                                                                                    |      |        |       |
| Logical Expression:  |                                    |                         |                              |                                                                                                    |      |        |       |
|                      | Anteced                            | lent Variables (the 'if | part)                        |                                                                                                    |      |        |       |
| Row Oper Neg         | State Variable Description         |                         | State                        | Trigge                                                                                                    |      |        |       |
| R1                   | Sensor, IS5:WAK, for Sensor        | Active                  | False                        |                                                                                                    | Edit | Delete |       |
| R2 AND               | Sensor, IS:AXR, for Sensor In      | active                  | True                         |                                                                                                    | Edit | Delete |       |
|                      |                                    |                         |                              |                                                                                                    |      |        |       |
|                      |                                    |                         |                              |                                                                                                    |      |        |       |
|                      |                                    |                         |                              |                                                                                                    |      |        |       |
|                      |                                    |                         |                              |                                                                                                    |      |        |       |
|                      |                                    |                         |                              |                                                                                                    |      |        |       |
|                      | Add State Vari                     | able Check Stat         | e Variables                  | ]                                                                                                    |      |        |       |
|                      |                                    | Logic Operator          |                              |                                                                                                    |      |        |       |
|                      |                                    |                         |                              |                                                                                                    |      |        |       |
| Actions              |                                    |                         |                              |                                                                                                    |      |        |       |
|                      | Consequ                            | ent Actions (the "then  | 'part)                       |                                                                                                    |      |        |       |
| Action Description   |                                    |                         |                              |                                                                                                    |      |        |       |
| On Change To True, F | Play Sound File from file, resourc | es/sounds/Bell.wav.     |                              | (                                                                                                    | Edit | Delete |       |
|                      |                                    |                         |                              |                                                                                                    |      |        |       |
|                      |                                    |                         |                              |                                                                                                    |      |        |       |
|                      |                                    |                         |                              |                                                                                                    |      |        |       |
|                      |                                    |                         |                              |                                                                                                    |      |        |       |
|                      |                                    |                         |                              |                                                                                                    |      |        |       |
|                      |                                    |                         |                              |                                                                                                    |      |        |       |
|                      | Add                                | Action Reorder          |                              |                                                                                                    |      |        | 7.    |
|                      |                                    |                         | _                            |                                                                                                    |      | 2      |       |
|                      | Update Conditional                 | Cancel                  | elete Con <mark>d</mark> iti | onal                                                                                                    |      |        | nd'Is |
|                      |                                    |                         |                              |                                                                                                    |      |        |       |
|                      |                                    |                         |                              | the second second second second second second second second second second second second second second second s |      |        |       |

- Now open 'Plant 5 OS Indicator'.
- Edit the OS5 Bell entry.
- Add a new variable for the 'Bell Cutout' switch.
- Uncheck the trigger option for the switch so the bell does not ring if the switch is thrown.
   'Update Conditional'

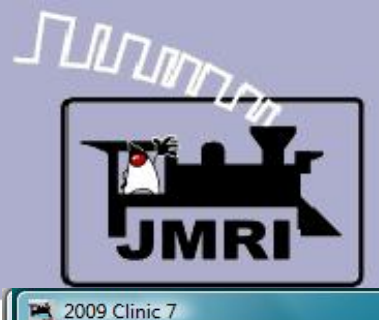

Edit Marker Window Help

Add ...

🗮 Logix Table File Window Help Options System Name User Name Enabled Comment IX4:TK V Select Plant 4 TK Indicator Plant 5 OS Indicator 1 IX5 TK Select V IX5:WC Plant 5 Switch Controller Select 1 IX5 WK Plant 5 Switch Indicator Select 1 IX6:GC Plant 6 Signal Controller Select . 1 IX6:TAK Plant 6 TAK Indicator Select V Plant 6 TBK Indicator Select IX6:TBK 1 IX7:TK Plant 7 OS Indicator Select 1 IX7:WC Plant 7 Switch Controller Select V IX7:WK Plant 7 Switch Indicator Select 1 IX8:TK Plant 8 TK Indicator Select V IX9:TK Plant 9 OS Indicator Select V Plant 9 Switch Controller IX9:WC Select V IX9:WK Plant 9 Switch Indicator Select V IX10:TAK Plant 10 TAK Indicator Select IX10:TBK Plant 10 TBK Indicator V Select 1 IX11:TK Plant 11 OS Indicator Select IX11:WC Plant 11 Switch Controller V Select 1 IX11:WK Plant 11 Switch Indicator Select 1.1 Element Name

Get References

- - X

Find Orphans

Empty Cond'Is

- Now open 'Plant 5 OS Indicator'.
- Edit the OS5 Bell entry.
- Add a new variable for the 'Bell Cutout' switch.
- Uncheck the trigger option for the switch so the bell does not ring if the switch is thrown.
   'Update Conditional'
- Now 'Copy' the changes from 'Plant 5 OS Indicator into 'Plant 7 OS Indicator'.

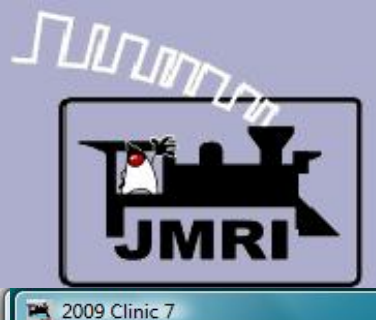

Edit Marker Window Help

\_ 0 🗮 Logix Table File Window Help Options System Name User Name Enabled Comment IX4:TK V Select Plant 4 TK Indicator Plant 5 OS Indicator 1 IX5 TK Select V IX5:WC Plant 5 Switch Controller Select 1 IX5 WK Plant 5 Switch Indicator Select 1 IX6:GC Plant 6 Signal Controller Select . 1 IX6:TAK Plant 6 TAK Indicator Select V IX6:TBK Plant 6 TBK Indicator Select IX7:TK Plant 7 OS Indicator 23 - 0 Copy Logix IX7:WC Plant 7 Switch Controller Window Help IX7:WK Plant 7 Switch Indicator Logix System Name IX7:TK IX8:TK Plant 8 TK Indicator IX9:TK Plant 9 OS Indicator Logix User Name Plant 7 OS Indicator Plant 9 Switch Controller IX9:WC IX9:WK Plant 9 Switch Indicator Please enter system name and user name IX10:TAK Plant 10 TAK Indicator of target Logix, then click Copy IX10:TBK Plant 10 TBK Indicator Copy Cancel IX11:TK Plant 11 OS Indicator IX11:WC Plant 11 Switch Controller Select V 1 IX11:WK Plant 11 Switch Indicator Select 1.1 Element Name Add ... Find Orphans Empty Cond'Is

Get References

- - X

- Now open 'Plant 5 OS Indicator'.
- Edit the OS5 Bell entry.
- Add a new variable for the 'Bell Cutout' switch.
- Uncheck the trigger option for the switch so the bell does not ring if the switch is thrown.
   'Update Conditional'
- Now 'Copy' the changes from 'Plant 5 OS Indicator into 'Plant 7 OS Indicator'.

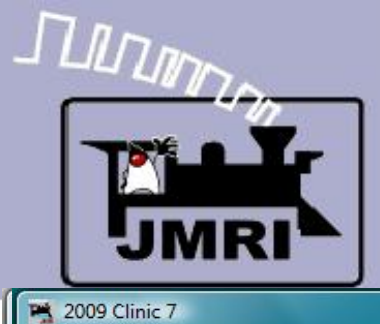

| Edit Marker   | Window Help                |                 |                              |               |
|---------------|----------------------------|-----------------|------------------------------|---------------|
|               | REAL PROPERTY AND          |                 |                              | (             |
| 赌 Logix Table | the second second          |                 |                              |               |
| File Window H | lelp <u>O</u> ptions       |                 |                              |               |
| System Name 🕗 | User Name                  | Enabled         | Comment                      |               |
| IX4:TK        | Plant 4 TK Indicator       |                 |                              | Select        |
| IX5:TK        | Plant 5 OS Indicator       |                 |                              | Select        |
| IX5:WC        | Plant 5 Switch Controller  |                 |                              | Select        |
| IX5:WK        | Plant 5 Switch Indicator   | $\checkmark$    |                              | Select        |
| IX6:GC        | Plant 6 Signal Controller  |                 | 1                            | Select        |
| IX6:TAK       | Plant 6 TAK Indicator      | V               |                              | Select        |
| IX6:TBK       | Plant 6 TBK Indicator      | V               |                              | Select        |
| IX7:TK        | PI                         |                 |                              | Plect         |
| IX7:WC        | Pla                        |                 | elect                        |               |
| IX7:WK        | veviete. De veu weet eenv  | elect           |                              |               |
| IX8:TK        | Pla Logix                  | nditionals of L | ogix "IX5-TK" into "IX7-TK"? | elect         |
| IX9:TK        | Pla                        |                 |                              | elect         |
| IX9:WC        | Pla                        |                 | Yes No                       | elect         |
| IX9:WK        | Pla                        |                 |                              | elect         |
| IX10:TAK      | Plant 10 TAK Indicator     | V               |                              | Select        |
| IX10:TBK      | Plant 10 TBK Indicator     | <b>V</b>        |                              | Setect        |
| IX11:TK       | Plant 11 OS Indicator      |                 |                              | Select        |
| IX11:WC       | Plant 11 Switch Controller |                 |                              | Select        |
| IX11:WK       | Plant 11 Switch Indicator  |                 |                              | Select        |
| -             |                            |                 |                              | J.            |
|               | Element Na                 | me              |                              |               |
| Add           |                            |                 | Find Orphans                 | Empty Cond'Is |
|               | Get References             |                 |                              |               |

- Now open 'Plant 5 OS Indicator'.
- Edit the OS5 Bell entry.
- Add a new variable for the 'Bell Cutout' switch.
- Uncheck the trigger option for the switch so the bell does not ring if the switch is thrown.
   'Update Conditional'
- Now 'Copy' the changes from 'Plant 5 OS Indicator into 'Plant 7 OS Indicator'.
- Yes, we do want to copy the new conditional.

| 2009 Clir<br>Edit Ma                                       | nic 7<br>rker Window Help                                                       |                                                                    |                                                                                     | СТ    | 'C                          |
|------------------------------------------------------------|---------------------------------------------------------------------------------|--------------------------------------------------------------------|-------------------------------------------------------------------------------------|-------|-----------------------------|
|                                                            |                                                                                 |                                                                    | Second Maryon 1                                                                     | C     | TC bell                     |
| K Logix Table                                              |                                                                                 |                                                                    |                                                                                     |       |                             |
| File Window                                                | / Help Options                                                                  |                                                                    |                                                                                     |       | No we don't need the        |
| System Name /                                              | Plant 4 TK Indicator                                                            | Enabled C                                                          | Select                                                                              |       | annon we have it already    |
|                                                            |                                                                                 |                                                                    |                                                                                     |       | sensor, we have it already, |
| IX5:WC                                                     | Input                                                                           |                                                                    |                                                                                     |       | so click 'Cancel'.          |
| IX5:WK<br>IX6:GC<br>IX6:TAK<br>IX6:TBK<br>IX7:TK<br>IX7:WC | Rename the copy of<br>in Logix IX5:TKbein<br>Press Cancel if you<br>Copy of LS2 | of Conditional "LS2<br>Ig copied into Logix<br>I dont want to copy | " (IX5:TKC1)<br>("Plant 7 OS Indicator" (IX7:TK).<br>this conditional.<br>OK Cancel |       |                             |
|                                                            | Plant 9 TK Indicator                                                            | 2                                                                  | Select                                                                              |       |                             |
|                                                            | Plant 9 OS Indicator                                                            | <b>S</b>                                                           | Select                                                                              |       |                             |
| IX9:WC                                                     | Plant 9 Switch Controller                                                       |                                                                    | Select                                                                              |       |                             |
| IX9:WK                                                     | Plant 9 Switch Indicator                                                        |                                                                    | Select                                                                              |       |                             |
| IX10:TAK                                                   | Plant 10 TAK Indicator                                                          |                                                                    | Select                                                                              |       |                             |
| IX10:TBK                                                   | Plant 10 TBK Indicator                                                          |                                                                    | Select                                                                              |       |                             |
| IX11:TK                                                    | Plant 11 OS Indicator                                                           |                                                                    | Select                                                                              |       |                             |
| IX11:WC                                                    | Plant 11 Switch Controller                                                      | V                                                                  | Select                                                                              |       |                             |
| IX11:WK                                                    | Plant 11 Switch Indicator                                                       |                                                                    | Select                                                                              | -     |                             |
| Add                                                        | Element Nam                                                                     | ie                                                                 | Find Orphans Empty Con                                                              | nd'is |                             |

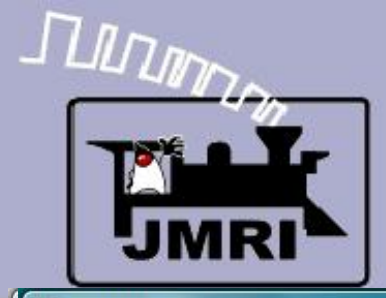

| 2009 Clinic 7           |                                     |                  |                                       |  |  |  |  |  |  |
|-------------------------|-------------------------------------|------------------|---------------------------------------|--|--|--|--|--|--|
| Edit Marker Window Help |                                     |                  |                                       |  |  |  |  |  |  |
|                         |                                     |                  | C.                                    |  |  |  |  |  |  |
| Logix Table             |                                     |                  |                                       |  |  |  |  |  |  |
| File Window H           | elp Options                         |                  |                                       |  |  |  |  |  |  |
| System Name 🗸           | em Name A User Name Enabled Comment |                  |                                       |  |  |  |  |  |  |
| IX4:TK                  | Plant 4 TK Indicator                | V                | Select                                |  |  |  |  |  |  |
| IX5:TK                  | Plant 5 OS Indicator                |                  | Select                                |  |  |  |  |  |  |
| IX5:WC                  |                                     |                  |                                       |  |  |  |  |  |  |
| IX5:WK                  | Jt                                  |                  |                                       |  |  |  |  |  |  |
| IX6:GC                  | Rename the copy                     | of Conditional " | OS5 Bell" (IX5:TKC2)                  |  |  |  |  |  |  |
| IX6:TAK                 | in Logix IX5:TKbei                  | ng copied into L | ogix "Plant 7 OS Indicator" (IX7:TK). |  |  |  |  |  |  |
| IX6:TBK                 | Press Cancel if yo                  | u dont want to d | copy this conditional.                |  |  |  |  |  |  |
| IX7:TK                  | Copy of OS5 Bell                    |                  |                                       |  |  |  |  |  |  |
| IX7:WC                  | Page 1000                           |                  |                                       |  |  |  |  |  |  |
| IX7:WK                  |                                     |                  | OK Cancel                             |  |  |  |  |  |  |
|                         |                                     |                  |                                       |  |  |  |  |  |  |
| IX9:TK                  | Plant 9 OS Indicator                | V                | Select                                |  |  |  |  |  |  |
| IX9:WC                  | Plant 9 Switch Controller           | $\checkmark$     | Select                                |  |  |  |  |  |  |
| IX9:WK                  | Plant 9 Switch Indicator            | $\checkmark$     | Select                                |  |  |  |  |  |  |
| IX10:TAK                | Plant 10 TAK Indicator              | V                | Select                                |  |  |  |  |  |  |
| IX10:TBK                | Plant 10 TBK Indicator              | $\checkmark$     | Select                                |  |  |  |  |  |  |
| IX11:TK                 | Plant 11 OS Indicator               | $\checkmark$     | Select                                |  |  |  |  |  |  |
| IX11:WC                 | Plant 11 Switch Controller          |                  | Select                                |  |  |  |  |  |  |
| IX11:WK                 | Plant 11 Switch Indicator           | V                | Select                                |  |  |  |  |  |  |
| 4                       |                                     |                  | <u></u>                               |  |  |  |  |  |  |
|                         | Element Na                          | me               |                                       |  |  |  |  |  |  |
| Add                     | Coulorfair                          | )                | Find Orphans Empty Cond'ls            |  |  |  |  |  |  |
|                         | Get References                      | J                |                                       |  |  |  |  |  |  |

- No, we don't need the sensor, we have it already, so click 'Cancel'.
- Yes we do need the new bell control, so rename to 'OS7 Bell' and add it by clicking 'OK'.

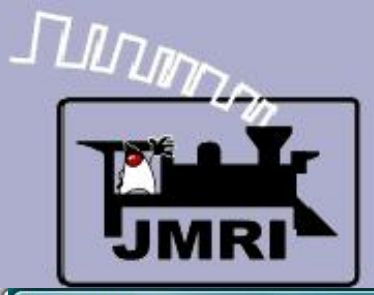

Edit Marker Window Help

P 2009 Clinic 7

Add ...

🗮 Logix Table File Window Help Options System Name / User Name Enabled Comment IX4:TK Plant 4 TK Indicator V Select 1 IX5 TK Plant 5 OS Indicator Select V IX5:WC Plant 5 Switch Controller Select 1 IX5 WK Plant 5 Switch Indicator Select 1 IX6:GC Plant 6 Signal Controller Select 1 IX6:TAK Plant 6 TAK Indicator Select V IX6:TBK Plant 6 TBK Indicator Select 1 IX7:TK Plant 7 OS Indicator Sel Lt 1 IX7:WC Plant 7 Switch Controller Select 1 IX7:WK Plant 7 Switch Indicator Select V IX8:TK Plant 8 TK Indicator Select V IX9:TK Plant 9 OS Indicator Select V Plant 9 Switch Controller IX9:WC Select V IX9:WK Plant 9 Switch Indicator Select V IX10:TAK Plant 10 TAK Indicator Select IX10:TBK Plant 10 TBK Indicator V Select V IX11:TK Plant 11 OS Indicator Select IX11:WC Plant 11 Switch Controller V Select 1 IX11:WK Plant 11 Switch Indicator Select 1.1 Element Name

Get References

- - X

Find Orphans

Empty Cond'Is

- No, we don't need the sensor, we have it already, so click 'Cancel'.
- Yes we do need the new bell control, so rename to 'OS7 Bell' and add it by clicking 'OK'.
- Do the same for the 'Plant 9 OS Indicator' and 'Plant 11 OS Indicator', being sure to edit each new entry to match its proper OS indicator.

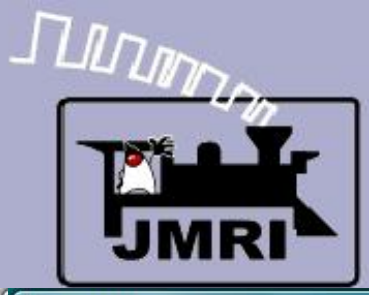

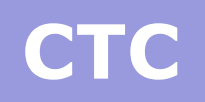

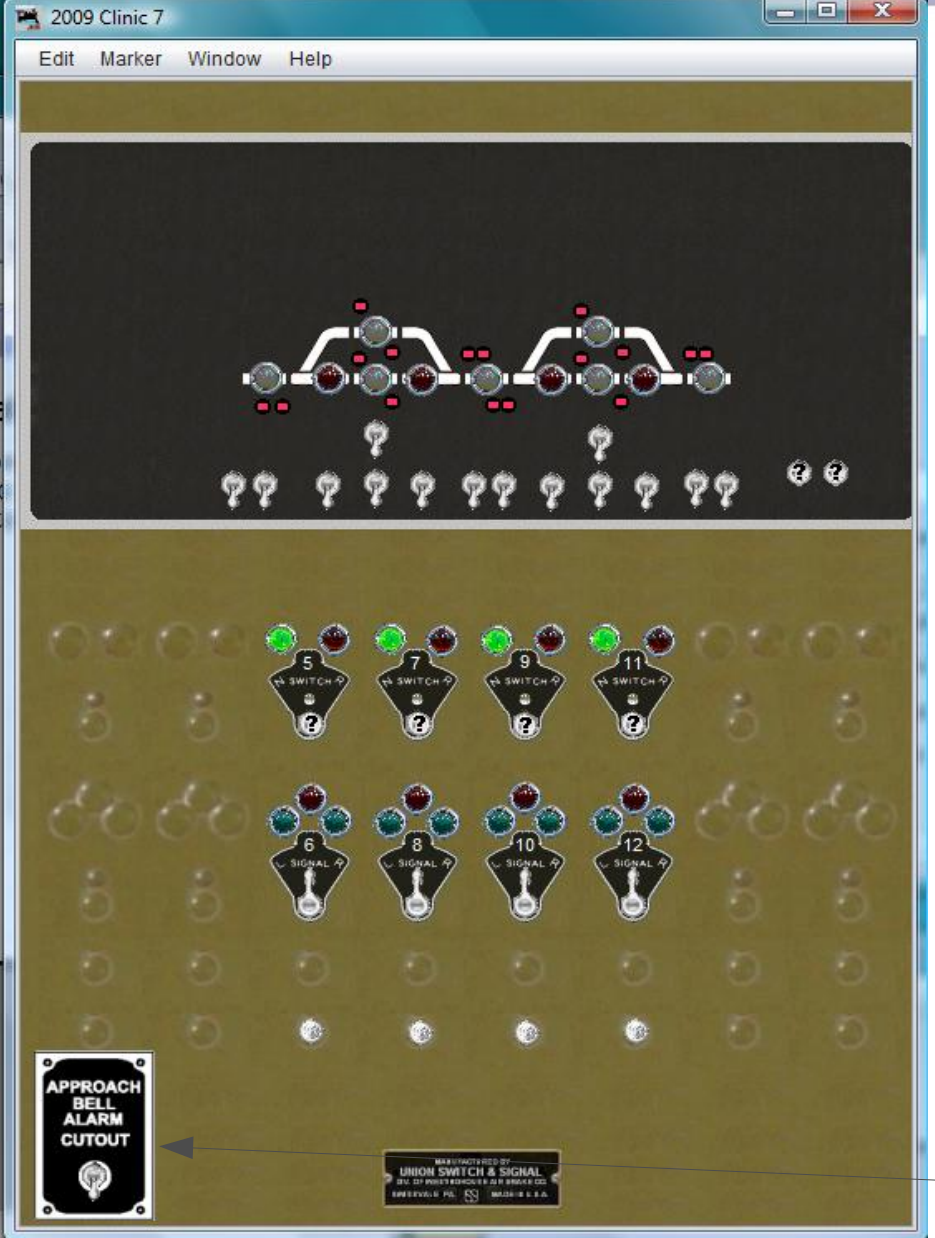

- No, we don't need the sensor, we have it already, so click 'Cancel'.
- Yes we do need the new bell control, so rename to 'OS7 Bell' and add it by clicking 'OK'.
- Do the same for the 'Plant 9 OS Indicator' and 'Plant 11 OS Indicator', being sure to edit each new entry to match its proper OS indicator.
- We now have OS alarm
   bells with cutout.

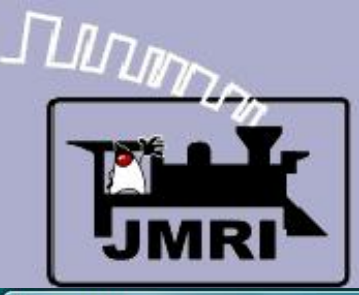

2000 Clim

# CTC

| Edit | Marker    | Window       | Help        |             |                  |             |          |             |
|------|-----------|--------------|-------------|-------------|------------------|-------------|----------|-------------|
|      | Same Part | Salar Street |             | <b>B</b> RA |                  | Rail        | Lynne -  | I Minister  |
|      |           |              |             |             |                  |             |          |             |
|      |           |              |             |             |                  |             |          |             |
|      |           |              |             |             |                  |             |          |             |
|      |           |              | -           |             |                  | <u>.</u>    |          | 김대왕         |
|      |           | -            |             | š.a.        |                  |             | <b>*</b> | Suc.        |
|      |           | -            |             |             |                  | 20-         |          |             |
|      |           |              |             | 7<br>8 6 1  |                  | 8           |          | 00          |
|      |           | * *          | Ŷ           | YYY         | rr y             | YY          | ŶŶ       |             |
|      |           |              |             |             |                  |             |          |             |
|      |           |              |             |             |                  |             |          | ne          |
|      |           |              | th SWITCH P | PA SWITCH P | 9<br>th switch P | th switch P |          |             |
|      |           | Ő            | 2           | 0           | 2                | 0           | Õ        | 6           |
|      |           |              | 6           | <u>a</u>    | 0                | 6           |          | the second  |
|      |           |              |             | 0.0         | 0,0              | 0,12        |          | 00          |
|      |           |              | SIGNAL P    | SIGNAL P    | SIGNAL P         | SIGNAL P    |          | 8           |
|      |           |              |             |             | <b>U</b>         |             |          |             |
|      |           |              |             |             |                  |             |          | 0           |
| 1    |           |              | ۲           | 0           | ۲                | ۲           |          | 0           |
| APPR | OACH      |              |             |             |                  |             |          | Contrast of |
| CUT  | OUT       |              |             |             | 10000            |             |          | L.F.R.      |
|      |           |              |             | UNION SWIT  |                  |             |          |             |
|      |           |              |             |             |                  |             |          |             |

#### CTC traffic direction

 Probably the most important item in the CTC logic is the traffic direction information. Internally this is required for each section of track. Usually the direction is only added to the panel itself for the single track sections, or double track where either track can have traffic in either direction. For purposes of this clinic we will add indicators for each direction controller. This information is what controls the signal 'Hold' status that allows the signals to be set to 'proceed' under dispatcher control.

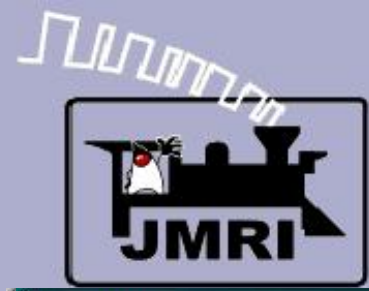

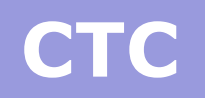

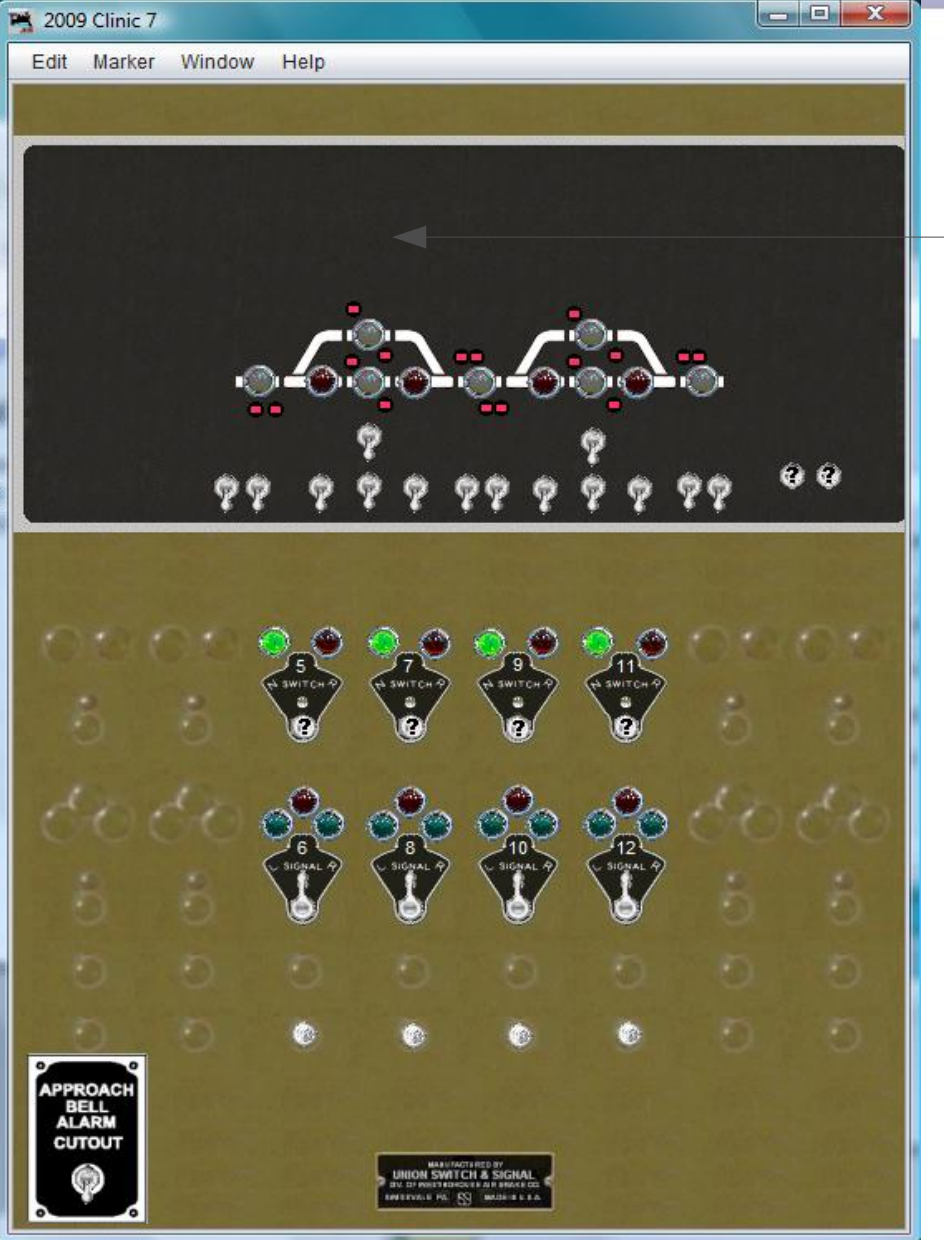

 First we will add indicators for each traffic option. We will use 'green jewels for 'Righthand' and amber jewels for 'Lefthand' traffic.

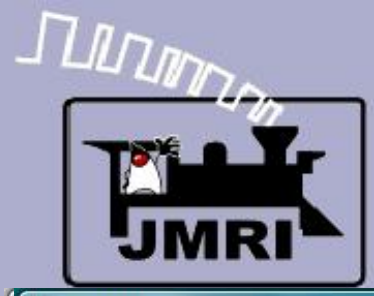

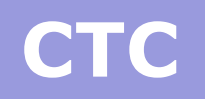

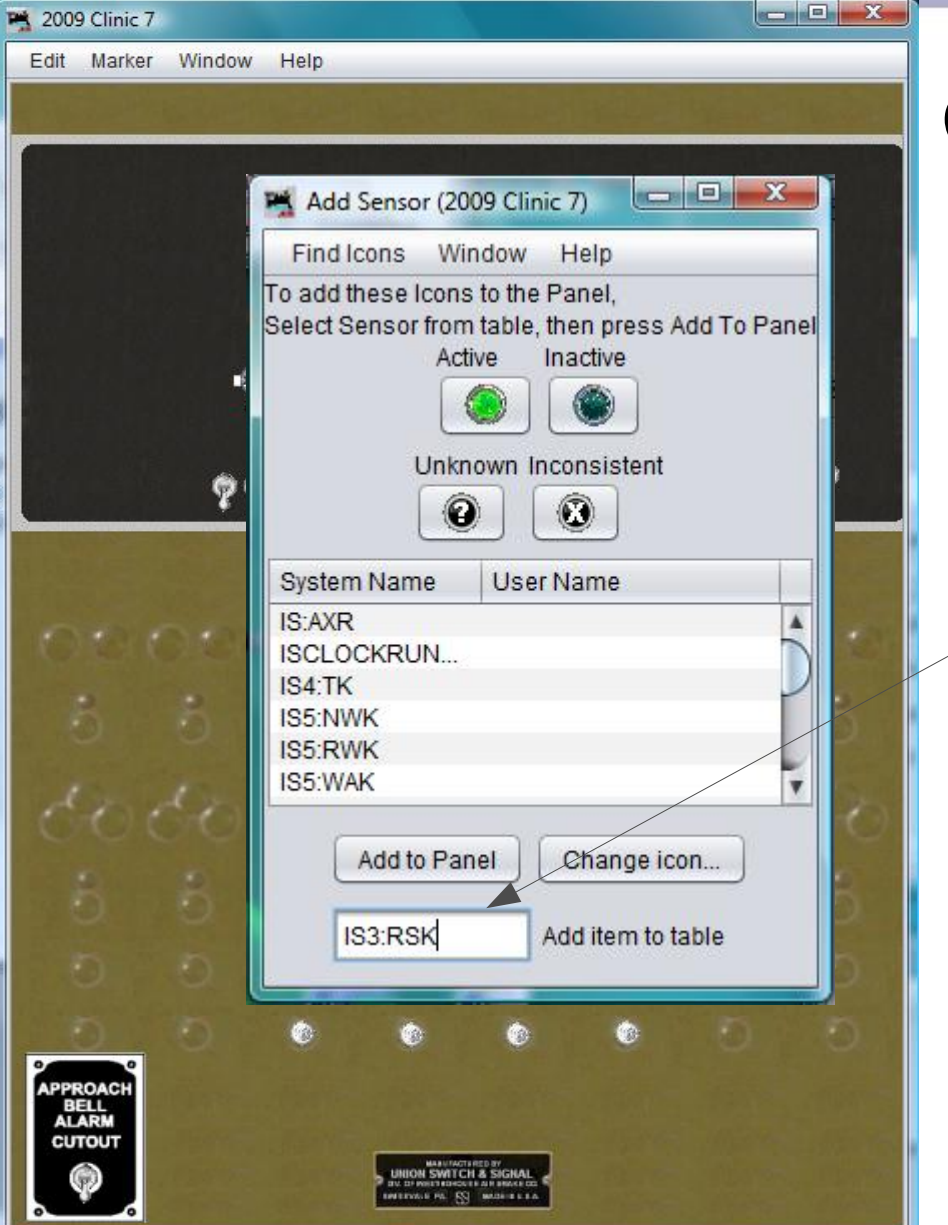

- First we will add indicators for each traffic option. We will use 'green jewels for 'Righthand' and amber jewels for 'Lefthand' traffic.
- The first indicator is IS3:RSK (Plant 3: Right Stick indiKtor)

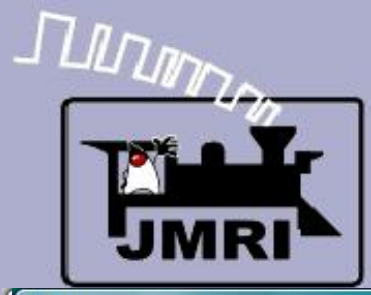

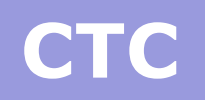

# - 0 X 🛤 2009 Clinic 7 Edit Marker Window Help 0 28 BELL

- First we will add indicators for each traffic option. We will use 'green jewels for 'Righthand' and amber jewels for 'Lefthand' traffic.
- The first indicator is IS3:RSK (Plant 3: Right Stick indiKtor)
- Add it to the panel and move into position.

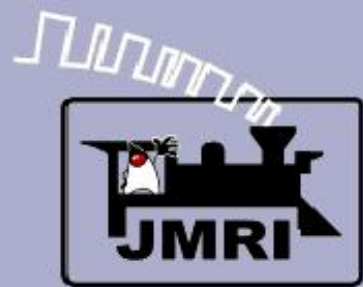

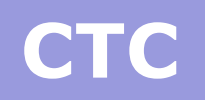

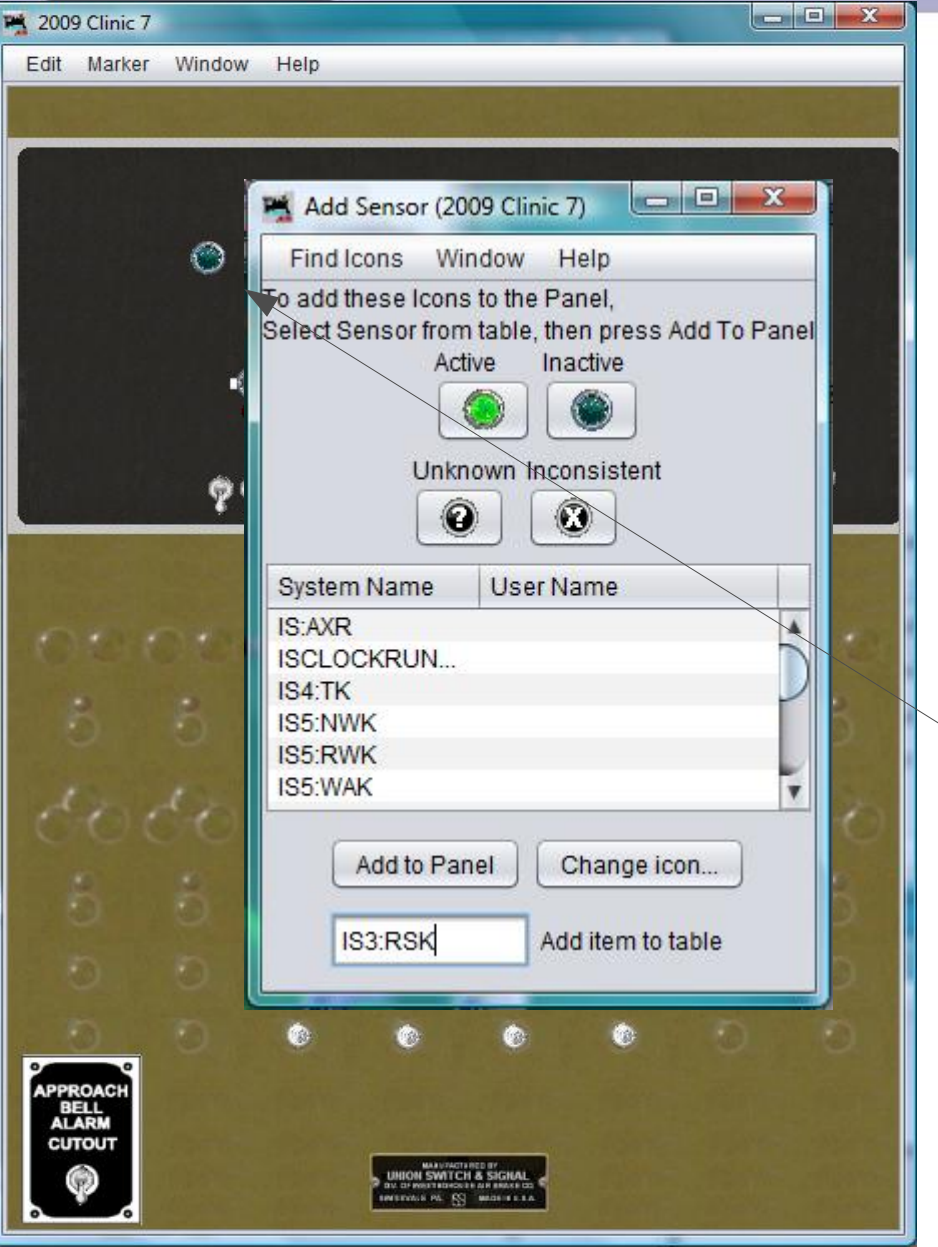

- First we will add indicators for each traffic option. We will use 'green jewels for 'Righthand' and amber jewels for 'Lefthand' traffic.
- The first indicator is IS3:RSK (Plant 3: Right Stick indiKtor)
- Add it to the panel and move into position.
- Now add IS5:ARSK (Plant 5: track A Right Stick indiKtor) IS5:BRSK, IS7:RSK, IS9:ARSK, IS9:BRSK, and IS11:RSK.

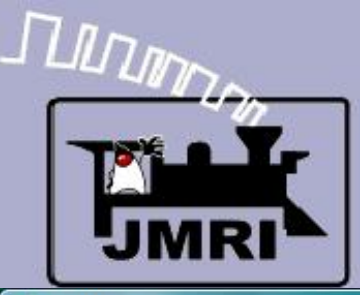

|                           |         |               |                  |                 | -        |                                                                                                    |                |
|---------------------------|---------|---------------|------------------|-----------------|----------|----------------------------------------------------------------------------------------------------|----------------|
| Edit Marke                | Window  | Help          |                  |                 |          |                                                                                                    |                |
|                           | Maria I |               | and the second   | and the         |          |                                                                                                    |                |
|                           |         |               |                  |                 |          |                                                                                                    |                |
|                           |         |               | $\odot$          |                 | ۲        |                                                                                                    |                |
|                           | ۲       |               | ۲                | ۲               | ۲        | ۲                                                                                                    |                |
|                           |         | 4             | <u> </u>         | 4.446           |          |                                                                                                    |                |
|                           |         | 6             | $\bigcirc$ .     | - 6             |          |                                                                                                    |                |
|                           |         | ) <b>-</b> 0' | ⊜•⊜⁼י            | <b>●</b> =●     | °°'°     | r en la companya de la companya de l |                |
|                           |         |               | 9                |                 | 9        |                                                                                                    |                |
|                           | 99      | 2 9           | 990              | 22 2            | 99       | 99 '                                                                                                    | 99             |
| ·                         |         | <u> </u>      |                  |                 | •••      |                                                                                                    |                |
|                           |         |               |                  |                 |          |                                                                                                    |                |
|                           |         | <b>A A</b>    |                  | ~ ~             |          |                                                                                                    | And the second |
|                           |         | 5             | 7                |                 | 11       |                                                                                                    | 1 and a second |
| 8                         |         | 2             |                  |                 | -        | 2                                                                                                    | 15             |
|                           |         | e             |                  | w.              |          |                                                                                                    | 1              |
|                           |         | ~ <b>O</b> ~  |                  | . On            | 0        |                                                                                                    |                |
|                           |         | y C           | 0.0              | 10              | 12       |                                                                                                    | Sev/           |
|                           |         | SIGNAL P      | SIGNAL P         | Signal 2        |          |                                                                                                    |                |
|                           |         | e             | Ø                | e               | e        |                                                                                                    | 0              |
| 0                         |         |               |                  |                 |          |                                                                                                    | O.             |
|                           |         | <b>A</b>      |                  |                 | <u>^</u> |                                                                                                    | 5              |
| ****                      |         |               |                  |                 |          |                                                                                                    |                |
| APPROACH<br>BELL<br>ALARM |         |               |                  |                 |          |                                                                                                    |                |
| CUTOUT                    |         |               | MARKED BALLY THE | THIS OF COMPANY |          |                                                                                                    |                |
|                           |         |               | UNION SWIT       |                 |          |                                                                                                    |                |
| 0                         |         |               |                  |                 |          |                                                                                                    |                |

- First we will add indicators for each traffic option. We will use 'green jewels for 'Righthand' and amber jewels for 'Lefthand' traffic.
- The first indicator is IS3:RSK (Plant 3: Right Stick indiKtor)
- Add it to the panel and move into position.
- Now add IS5:ARSK (Plant 5: track A Right Stick indiKtor) IS5:BRSK, IS7:RSK, IS9:ARSK, IS9:BRSK, and IS11:RSK.
- Add them to the panel and move them all into position.

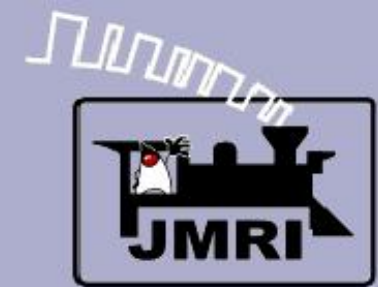

| Edit Marker W                       | indow Help                                                                                                    |    |
|-------------------------------------|----------------------------------------------------------------------------------------------------|----|
| 000                                 | Add Sensor (2009 Clinic 7) Find Icons Window Help To add these Icons to the Panel, Select Sensor from table, then press Add To Panel Active Inactive Unknown Inconsistent Unknown Inconsistent System Name User Name IS:AXR ISCLOCKRUN IS3:RSK IS4:TK IS5:BRSK Add to Panel Change icon Add item to table |    |
|                                     |                                                                                                    | Ð. |
| APPROACH<br>BELL<br>ALARM<br>CUTOUT | MINIWACH HER PF<br>UNION SWITCH & SERMAL<br>DU SPRENT DECK I AR HERA ED<br>ENVELVALLE FC. SST MODIFIE LA                                                                                                    |    |

# CTC traffic direction

• Now change to amber jewels.

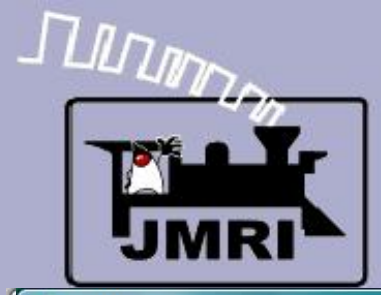

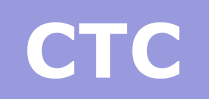

- Now change to amber jewels.
- Add IS5:LSK (Plant 5: Left Stick indiKtor) and add it to the panel.

| Edit Marker Window Help |                                |  |  |  |  |
|-------------------------|--------------------------------|--|--|--|--|
| Add Sensor (2009)       | Clinic 7)                      |  |  |  |  |
| Find Joans Minda        |                                |  |  |  |  |
| To add these loops to   | the Papel                      |  |  |  |  |
| Select Sensor from tab  | ble, then press Add To Panel   |  |  |  |  |
| Active                  | Inactive                       |  |  |  |  |
|                         |                                |  |  |  |  |
| Unknow                  | /n Inconsistent                |  |  |  |  |
|                         |                                |  |  |  |  |
|                         |                                |  |  |  |  |
| System Name U           | Jser Name                      |  |  |  |  |
| ISCLOCKRUN              |                                |  |  |  |  |
| IS3:RSK                 |                                |  |  |  |  |
| IS4:TK                  | IS4:TK                         |  |  |  |  |
| IS5:BRSK                | 7                              |  |  |  |  |
|                         |                                |  |  |  |  |
| Add to Panel            | Change icon                    |  |  |  |  |
| 600                     |                                |  |  |  |  |
| 2                       | Add item to table              |  |  |  |  |
|                         |                                |  |  |  |  |
| 0 0 0 0                 | O O O O                        |  |  |  |  |
|                         |                                |  |  |  |  |
| APPROACH                |                                |  |  |  |  |
| ALARM                   | The state of the second second |  |  |  |  |
| Lancol Sal              | WICH & SIGNAL                  |  |  |  |  |
|                         | E S MARIELLA                   |  |  |  |  |
|                         |                                |  |  |  |  |

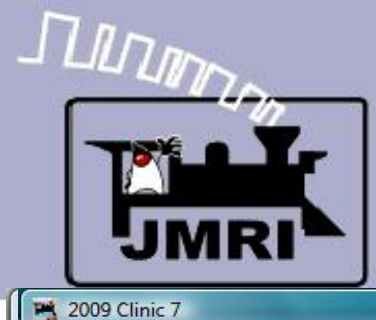

Edit Marker Window Help

# CTC

- - X

- Now change to amber jewels.
- Add IS5:LSK (Plant 5: Left Stick indiKtor) and add it to the panel.
- Move into position.

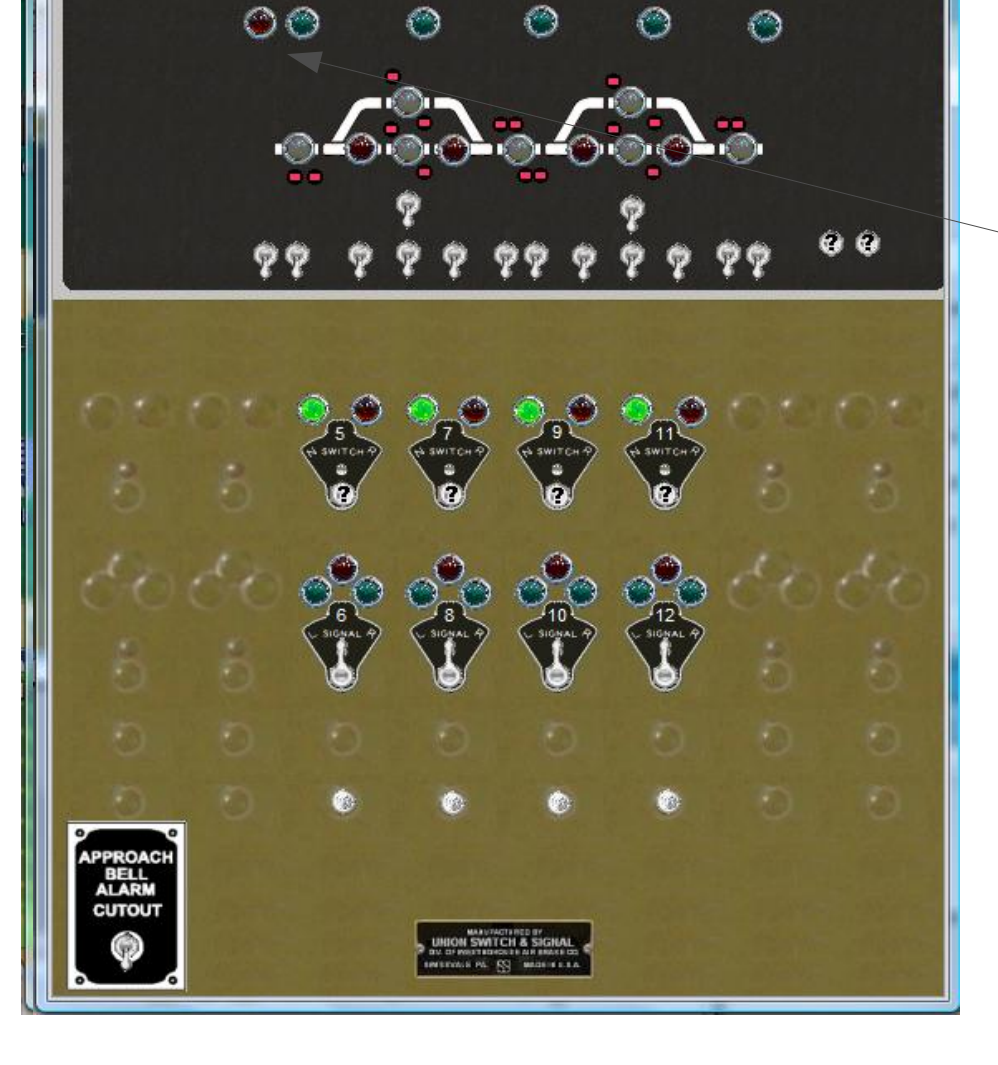

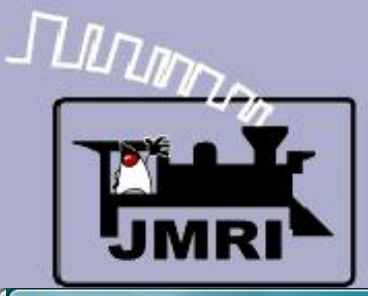

- Now change to amber jewels.
- Add IS5:LSK (Plant 5: Left Stick indiKtor) and add it to the panel.
- Move into position.
- Now add IS7:ALSK (Plant 7: track A left Stick indiKtor) IS7:BLSK, IS9:LSK, IS11:ALSK, IS11:BLSK, and IS13:LSK.

| Edit Marker                         | Window Help                                                                                                    |
|-------------------------------------|----------------------------------------------------------------------------------------------------|
| 0000<br>8<br>600<br>8               | Add Sensor (2009 Clinic 7)     Find Icons   Window   Help   To add these Icons to the Panel,   Select Sensor from table, then press Add To Panel   Active   Inactive   Inac |
| 0                                   |                                                                                                    |
| APPROACH<br>BELL<br>ALARM<br>CUTOUT | MANUNCTIRED OF<br>UNICON SWITCH & SIGNAL<br>DU GTWESTERGEN & DU STWESTERGEN<br>WITCHNER DL. SS "WILLIE W EAA                                                                                                    |

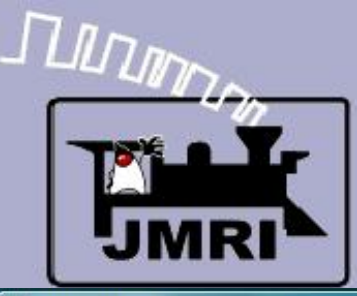

| 2009 | Clinic 7 |        |            |              |                       | -              |          |                       |  |
|------|----------|--------|------------|--------------|-----------------------|----------------|----------|-----------------------|--|
| Edit | Marker   | Window | Help       |              | -                     |                | _        | _                     |  |
|      |          |        |            |              |                       |                |          |                       |  |
|      |          |        |            |              |                       |                |          |                       |  |
|      |          | _      |            | 00           |                       |                |          |                       |  |
|      |          | 9 🔇    | ) (        | ) ()         | ) ()<br>)             | ୭୍୦ (          | 00       |                       |  |
|      |          |        |            |              |                       |                |          | 양사상분                  |  |
|      |          | .@     |            | <b>.</b>     |                       |                | <b>.</b> |                       |  |
| 11.1 |          | •      | •          |              |                       |                |          |                       |  |
|      |          | **     |            | 7<br>* * *   |                       | 2 .            | ***      | 9 0                   |  |
|      |          | 99     | <u> </u>   | 7 7 Y        | 777                   | 99             | 7 7      |                       |  |
|      |          |        |            |              |                       |                |          |                       |  |
|      |          |        | -          | -            |                       | ~ ~            |          |                       |  |
| 0    |          | 20     | 5          | 9.2          | <b>9</b>              | 911            |          |                       |  |
|      | 2        |        | A SWITCH P | (A SWITCH P) | (A SWITCH P)          | (A SWITCH O    |          |                       |  |
|      |          |        |            | e            |                       | •              |          |                       |  |
| A    |          |        | 00         | 00           | 00                    | 00             |          | 10                    |  |
| ~    |          |        | 6 SIGNAL P | SIGNAL P     | 10<br>SIGNAL P        | 12<br>SIGNAL P |          |                       |  |
|      |          |        |            |              |                       |                |          | 5                     |  |
| 1    |          |        |            |              |                       |                |          | -                     |  |
|      |          |        |            |              |                       |                |          |                       |  |
| 0    |          |        | <b>1</b>   | ۲            | 0                     | ٢              |          | 0                     |  |
| APPR | OACH     |        |            |              |                       |                |          | Sec. 2                |  |
| CUT  | TOUT     |        |            |              | TARTORY               |                |          | 100 and               |  |
|      |          |        |            | UNION SWITT  |                       |                |          |                       |  |
|      | •        |        |            |              | and the second second |                |          | and the second second |  |

- Now change to amber jewels.
- Add IS5:LSK (Plant 5: Left Stick indiKtor) and add it to the panel.
- Move into position.
- Now add IS7:ALSK (Plant 7: track A left Stick indiKtor) IS7:BLSK, IS9:LSK, IS11:ALSK, IS11:BLSK, and IS13:LSK.
- Add them to the panel and move them all into position.

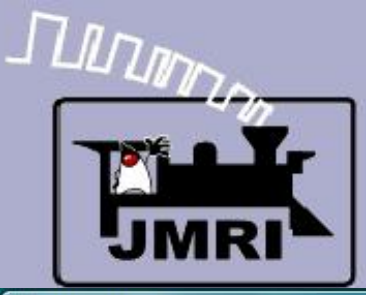

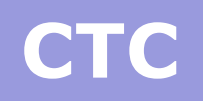

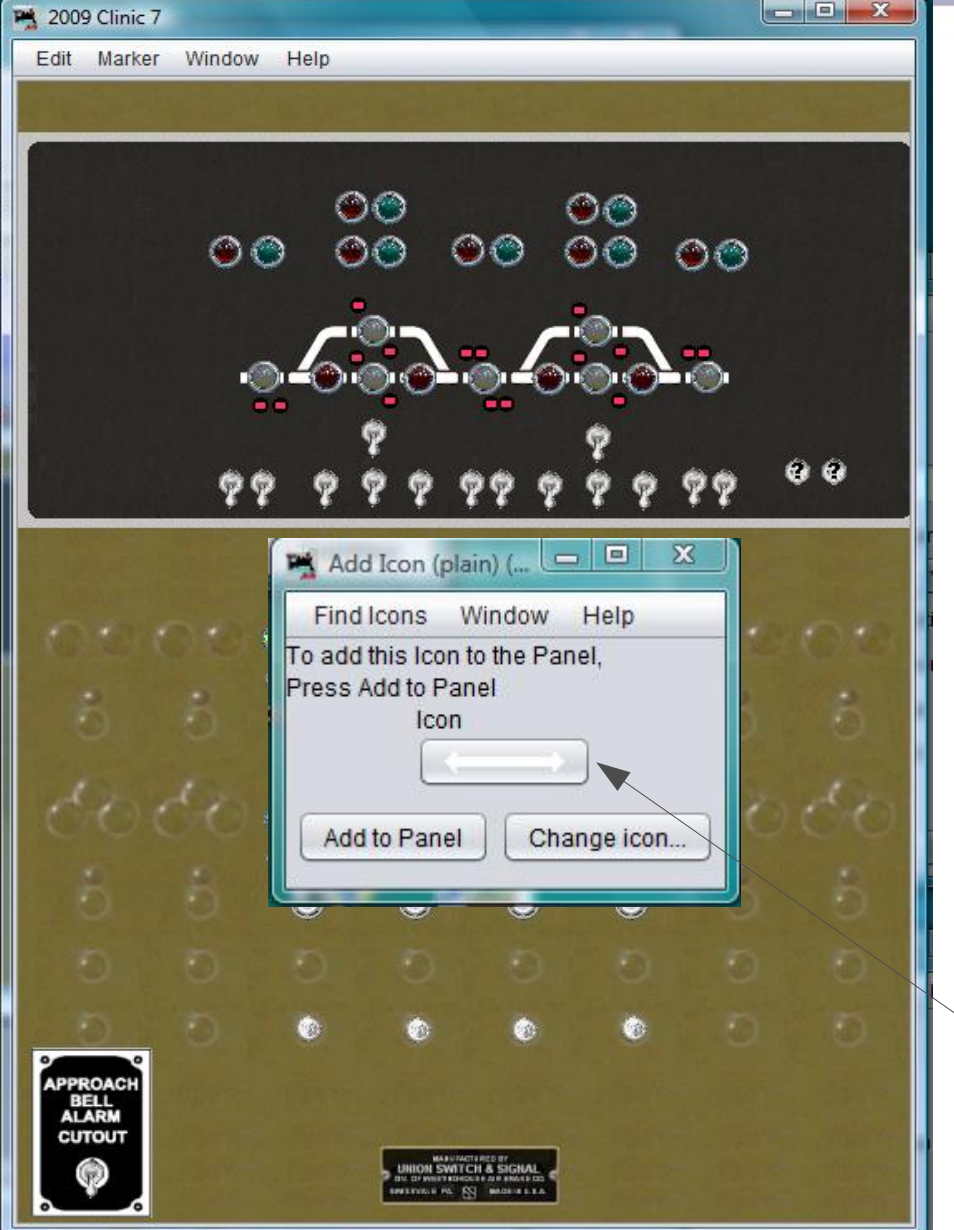

- Now change to amber jewels.
- Add IS5:LSK (Plant 5: Left Stick indiKtor) and add it to the panel.
- Move into position.
- Now add IS7:ALSK (Plant 7: track A left Stick indiKtor) IS7:BLSK, IS9:LSK, IS11:ALSK, IS11:BLSK, and IS13:LSK.
- Add them to the panel and move them all into position.
- Add in some plain icons of the traffic arrows to make it nicer looking.

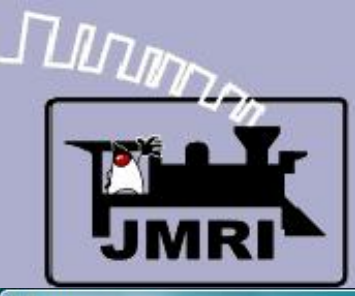

# - D X 🛤 2009 Clinic 7 Edit Marker Window Help

- Now change to amber jewels.
- Add IS5:LSK (Plant 5: Left Stick indiKtor) and add it to the panel.
- Move into position.
- Now add IS7:ALSK (Plant 7: track A left Stick indiKtor) IS7:BLSK, IS9:LSK, IS11:ALSK, IS11:BLSK, and IS13:LSK.
- Add them to the panel and move them all into position.
- Add in some plain icons of the traffic arrows to make it nicer looking.
  - The arrows in position.

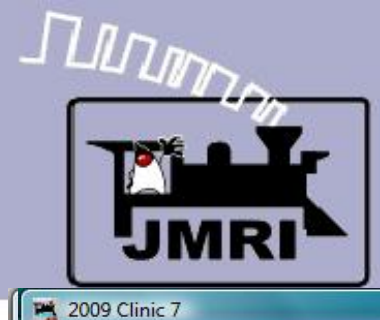

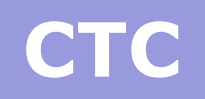

- - X

#### CTC traffic direction

 This concludes the display portion of the CTC panel. We can add some text to clarify things.

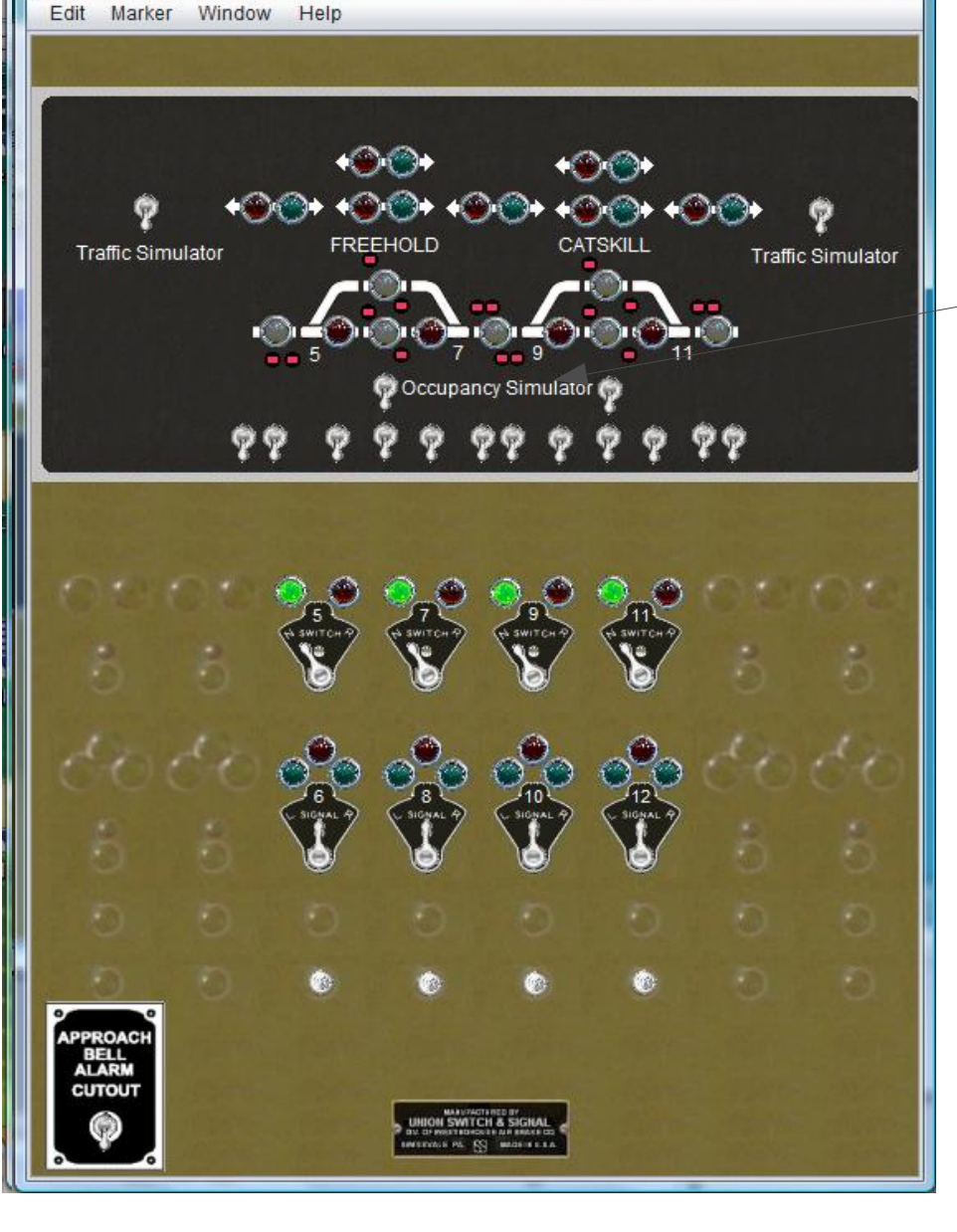

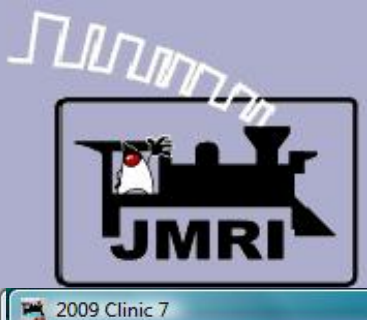

Edit Marker Window Help

Traffic Simulator

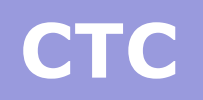

- 0 X

Traffic Simulator

4 ( ) ( ) ( )

CATSKILL

Occupancy Simulator 👩

- This concludes the display portion of the CTC panel. We can add some text to clarify things.
- This panel includes traffic direction indicators in the passing areas to show the logic required for operation. This was not usually done for passing sidings, but was sometimes done on multi-track lines when traffic could normally be sent either way on the same line.
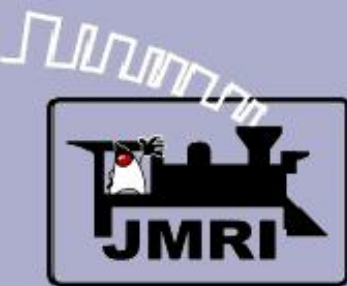

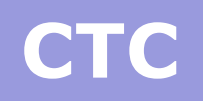

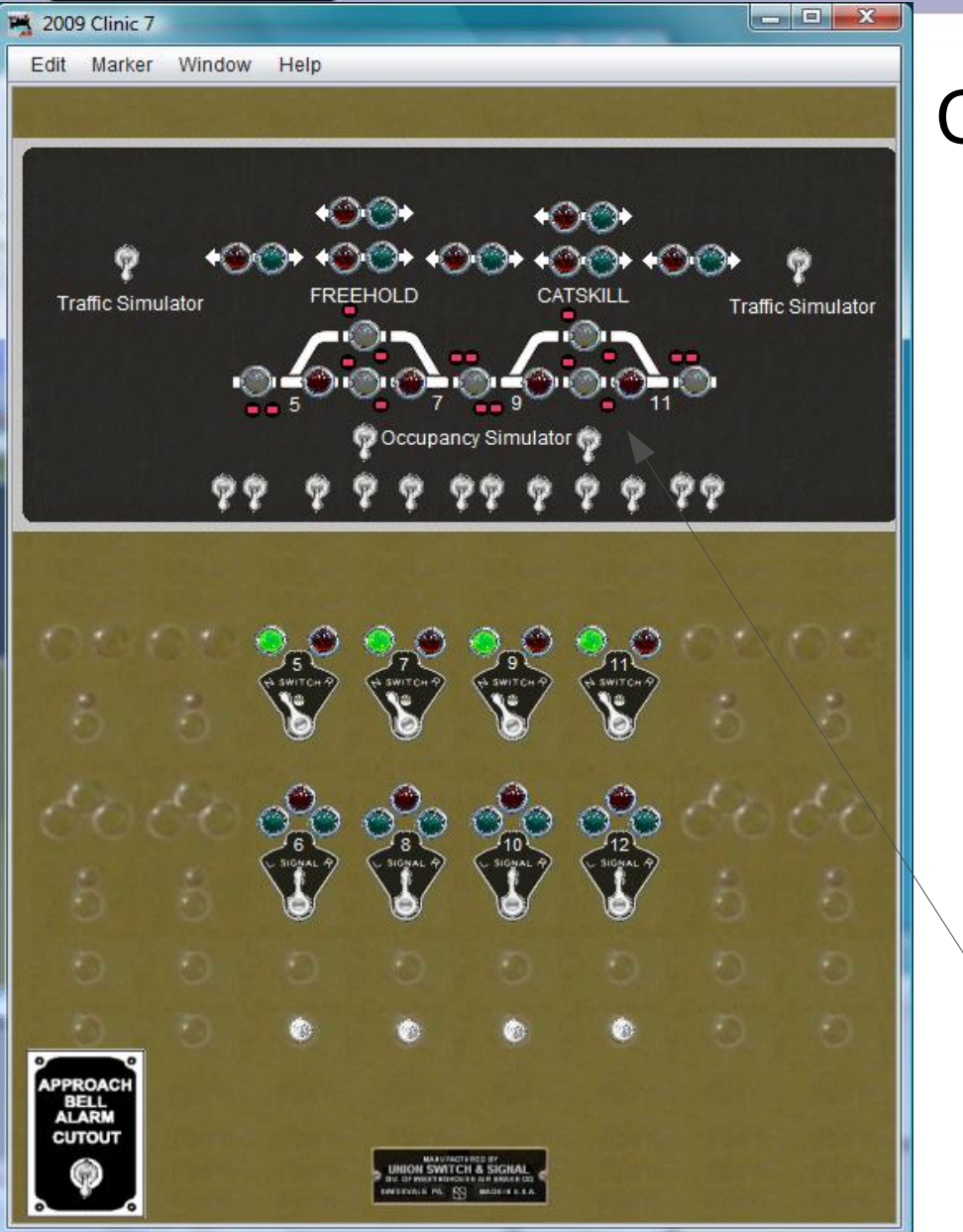

#### CTC traffic direction

- This concludes the display portion of the CTC panel. We can add some text to clarify things.
- This panel includes traffic direction indicators in the passing areas to show the logic required for operation. This was not usually done for passing sidings, but was sometimes done on multi-track lines when traffic could normally be sent either way on the same line.
- CTC panels did not have actual signal indications. Operators could only infer aspects from the status of the panel lamps.

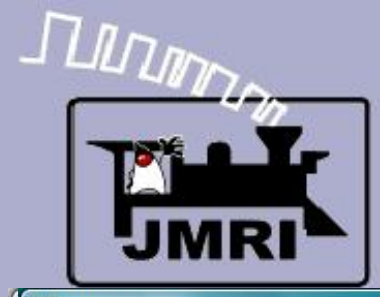

## CTC

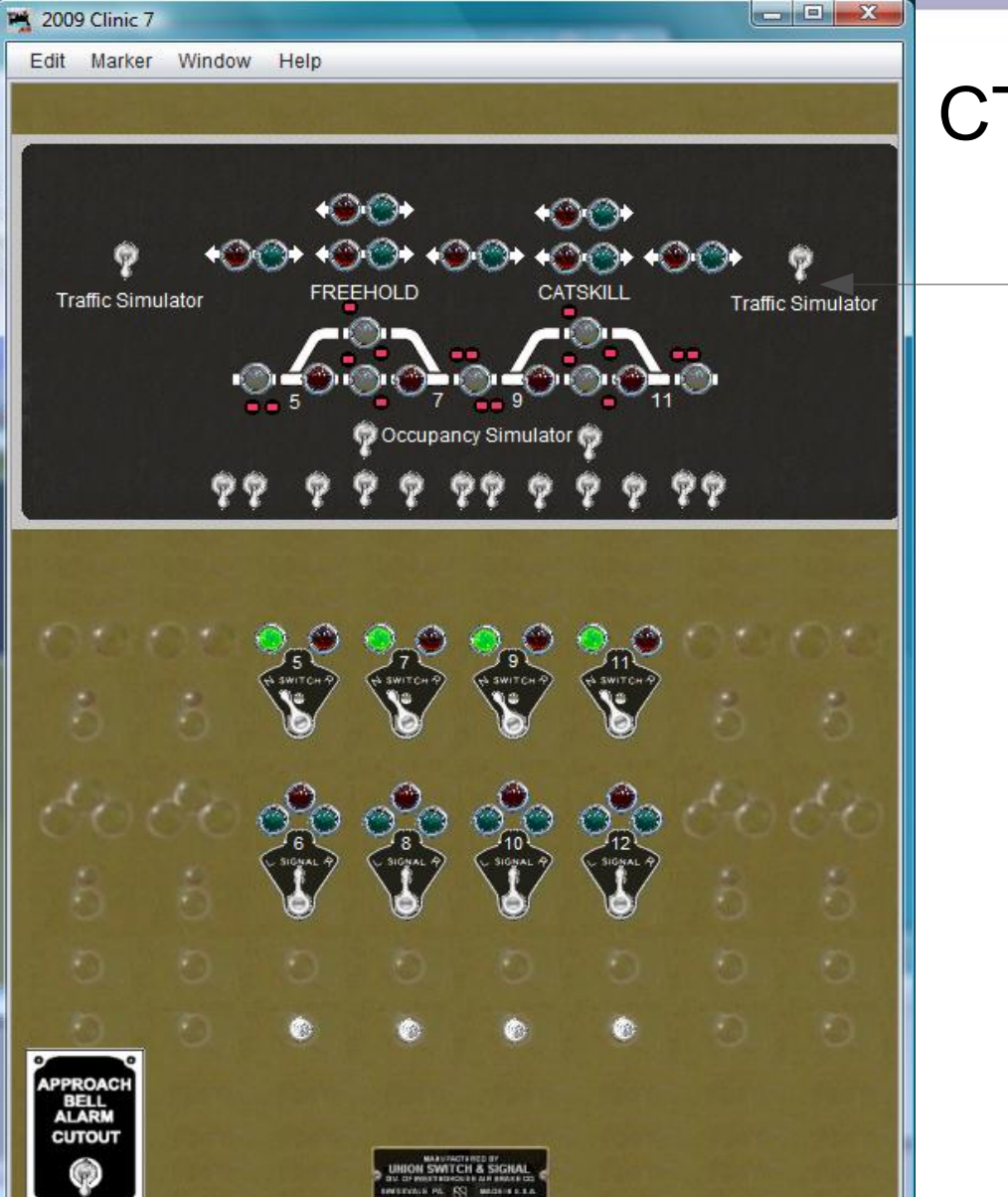

### CTC traffic direction

 Traffic Simulation. There is no
 connection to other CTC panels, so off board traffic is simulated.

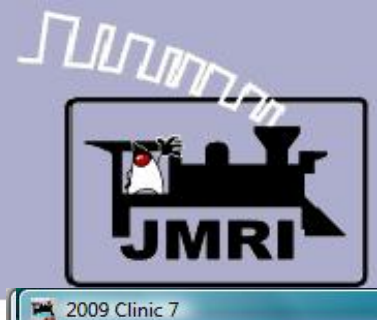

Edit Marker Window Help

Traffic Simulator

BELI

40000)

FREEHOLD

+@•@•

<u>\_\_\_\_</u>

CATSKILL

Occupancy Simulator 🌍

## CTC

- 0 X

Traffic Simulator

## CTC traffic direction

- Traffic Simulation. There is no
  connection to other CTC panels, so off board traffic is simulated.
- This panel is shown in the 'Normal' condition. All switches are set to the mainline.

#### CTC Clinic 1 - • × -Edit Marker Help CTC **Getting Started Lines Traffic Simulator** Traffic Simulator (†) +@(@)+ +@@+ Ø **②**।•**④**••**③**•**•④**••**③** Occupancy simulator SWITCH APPROAC BELL CUTOUT ION SWITCH & SIGN CENTRAL PA RS MADE

## **CTC** operation

- This panel is shown in the 'Normal' condition. All switches are set to the mainline.
- All traffic direction levers are set to the middle 'Signals Normal' position. This holds all signals in the 'Stop' aspect.

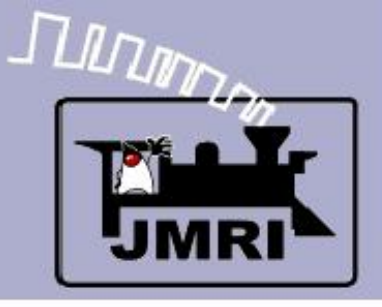

# CTC (Panel)

- What we have covered so far:
  - Placing signals on a panel.
  - Simple Panel Logic and sounds.
- Where we are going next:
  - CTC Panel Logix (09-8 CTC-Logix)